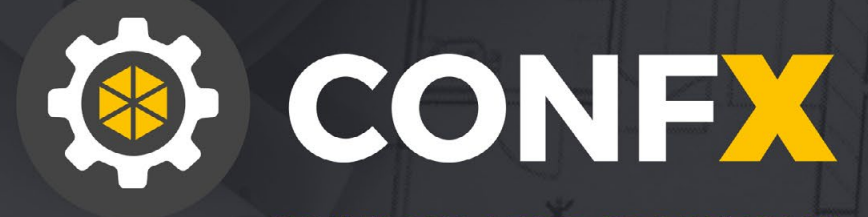

# KONFIGURATOR SPRZĘTOWY SYSTEMÓW ALARMOWYCH SATEL

# INSTRUKCJA OBSŁUGI

GDAŃSK, 2020

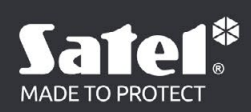

# SPIS TREŚCI

| WPROWADZENIE                                         | 4  |
|------------------------------------------------------|----|
| NAJWAŻNIEJSZE FUNKCJE KONFIGURATORA                  | 4  |
| WYMAGANIA SYSTEMOWE PROGRAMU                         | 5  |
| SKĄD POBRAĆ CONFX?                                   | 5  |
| INSTALACJA KONFIGURATORA                             | 6  |
| URUCHOMIENIE INSTALATORA                             | 6  |
| AKTUALIZACJA CONFX                                   | 7  |
| KONFIGURACJA PROGRAMU                                | 9  |
| URUCHOMIENIE CONFX                                   | 9  |
| USTAWIENIA KONFIGURATORA                             |    |
| EKSPORTOWANIE CENNIKA                                |    |
| IMPORTOWANIE CENNIKA                                 |    |
| TWORZENIE NOWEGO PROJEKTU                            |    |
| ZAPISYWANIE I OTWIERANIE PROJEKTÓW                   |    |
| ZAPISYWANIE PROJEKTU                                 |    |
| WCZYTYWANIE PROJEKTU                                 |    |
| OKNO PROJEKTU                                        |    |
| MENU BOCZNE W OKNIE PROJEKTU                         |    |
| MAPA KONDYGNACJI/OBSZAR ROBOCZY                      |    |
| WIDOK PEŁNOEKRANOWY                                  |    |
| WYŚWIETLANIE SIATKI                                  |    |
| ZMIANA SKALI                                         |    |
| ZMIANA ROZMIARU I PRZESUWANIE OBSZARU ROBOCZEGO/MAPY | 21 |
| DODAWANIE ELEMENTÓW SYSTEMU ALARMOWEGO DO PROJEKTU   |    |
| DODAWANIE JEDNORAZOWO WIĘKSZEJ LICZBY OBIEKTÓW       | 24 |
| OPEROWANIE OBIEKTAMI NA MAPIE/OBSZARZE ROBOCZYM      |    |
| IKONY                                                |    |
| DODAWANIE OSTATNIO UŻYTEGO OBIEKTU                   |    |
| USUWANIE OBIEKTÓW Z MAPY                             |    |
| PRZESUWANIE IKON                                     | 27 |
| GRUPOWANIE IKON                                      |    |
| ZMIANA WIELKOŚCI IKON                                |    |
| WYŚWIETLANIE OPISU I DANYCH TECHNICZNYCH URZĄDZEŃ    |    |

| KONFIGUROWANIE SYSTEMU ALARMOWEGO        |  |
|------------------------------------------|--|
| UMIESZCZANIE URZĄDZEŃ W OBUDOWIE         |  |
| USUWANIE URZĄDZEŃ Z OBUDOWY              |  |
| WYŚWIETLANIE WYBRANYCH ELEMENTÓW SYSTEMU |  |
| WALIDACJA POPRAWNOŚCI SYSTEMU            |  |
| BILANS PRĄDOWY                           |  |
| KOSZTY                                   |  |
| KOSZTY SYSTEMU                           |  |
| ELEMENTY DODATKOWE                       |  |
| CENNIK                                   |  |
| STREFY                                   |  |
| DOKUMENTACJA                             |  |
| SKRÓTY KLAWISZOWE                        |  |
| MENU GŁÓWNE                              |  |
| PLIK ►                                   |  |
| WIDOK ►                                  |  |
| POMOC ►                                  |  |
| PANEL ROBOCZY/MAPA ►                     |  |
| DODATKOWE SKRÓTY ►                       |  |

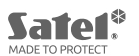

# **WPROWADZENIE**

Konfigurator sprzętowy CONFX to narzędzie przeznaczone dla instalatorów. Program ułatwia projektowanie profesjonalnych systemów alarmowych SATEL.

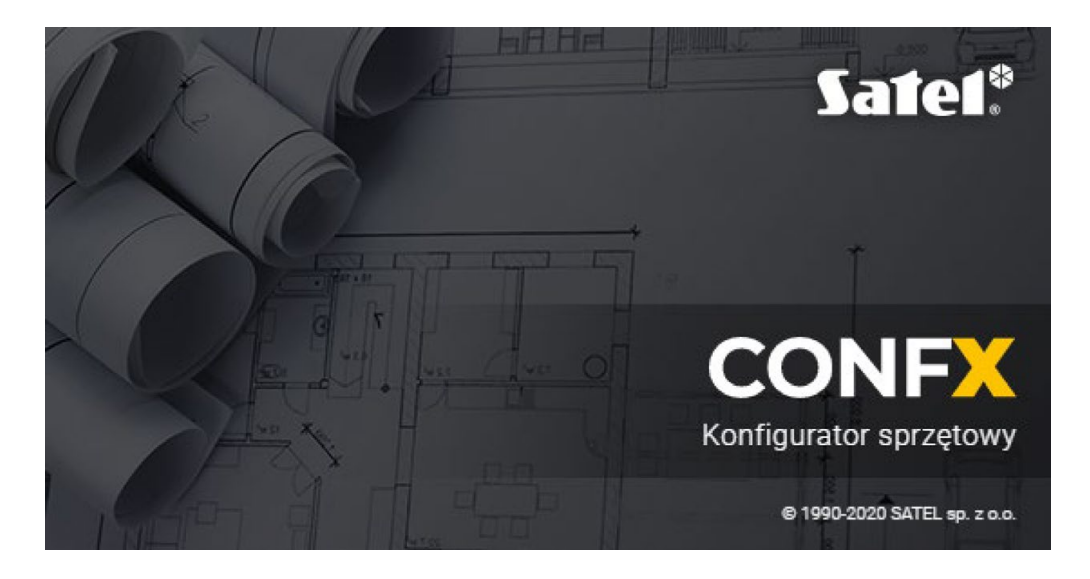

## NAJWAŻNIEJSZE FUNKCJE KONFIGURATORA

### 1. Tworzenie i edycja projektów systemów alarmowych:

- projektowanie systemu na bazie planów obiektu przygotowanych w formacie: JPG, JPEG, BMP, PNG, GIF, TIF, TIFF, PDF
- dodawanie i edycja kondygnacji w obiekcie
- możliwość rozmieszczania na planie urządzeń systemu alarmowego
- możliwość zaprojektowania systemu alarmowego opartego na określonych rodzinach central (INTEGRA, VERSA lub PERFECTA)
- możliwość przeglądania urządzeń dostępnych dla wybranej rodziny central (blokowanie funkcji dodawania urządzenia, gdy nie ma możliwości jego podłączenia do tworzonego systemu ze względu na brak współpracy z wybraną centralą)
- prezentacja funkcjonalności systemu na podstawie urządzeń przypisanych do stref
- możliwość zapisania projektu i jego edycji po ponownym uruchomieniu Konfiguratora.

### 2. Kalkulacja bilansu prądowego urządzeń wykorzystanych w projekcie:

- możliwość wyboru kryteriów wartości zliczania zużycia prądu
- · kalkulacja całkowitej pojemności akumulatorów potrzebnych do zasilenia systemu alarmowego
- opcja informowania użytkownika o przekroczeniu wydajności zasilaczy.

### 3. Wycena kosztów systemu alarmowego:

- sprawdzanie aktualnych, sugerowanych przez producenta cen netto urządzeń dostępnych w konfiguratorze
- dodawanie własnych elementów do oferty, takich jak np. okablowanie, koszt montażu, koszt pierwszego serwisowania
- nadawanie własnym elementom: nazw własnych, liczby sztuk, jednostek miar, cen netto
- indywidualne ustalenie: narzutu, stawki rabatu i podatku VAT do poszczególnych pozycji kosztorysu.

## 4. Generowanie ofert projektów systemów alarmowych zawierających m.in.:

- · plan obiektu oraz rozmieszczenia urządzeń
- opis i dane techniczne urządzeń w systemie
- bilans prądowy systemu
- ceny wybranych urządzeń
- finalnej oferty dla Klienta końcowego

Możliwość zapisania oferty i jej edycji po ponownym uruchomieniu Konfiguratora.

### 5. Drukowanie ofert.

#### 6. Szczegółowa pomoc umożliwiająca pełne wykorzystanie możliwości Konfiguratora.

# WYMAGANIA SYSTEMOWE PROGRAMU

- Komputer z systemem operacyjnym MS Windows 7 (x86, x64) lub nowszym.
- Procesor Intel Pentium 4 lub nowszy.
- Minimum 512 MB pamięci RAM.

## SKĄD POBRAĆ CONFX?

Program dostępny jest po zalogowaniu się na stronę WWW firmy SATEL, pod adresem: <u>https://support.satel.pl/konfigurator.php</u>

## **INSTALACJA KONFIGURATORA**

#### URUCHOMIENIE INSTALATORA

Dwukrotnie kliknij na ikonę CONFX.exe. Pojawi się okno instalatora oraz warunki umowy licencyjnej.

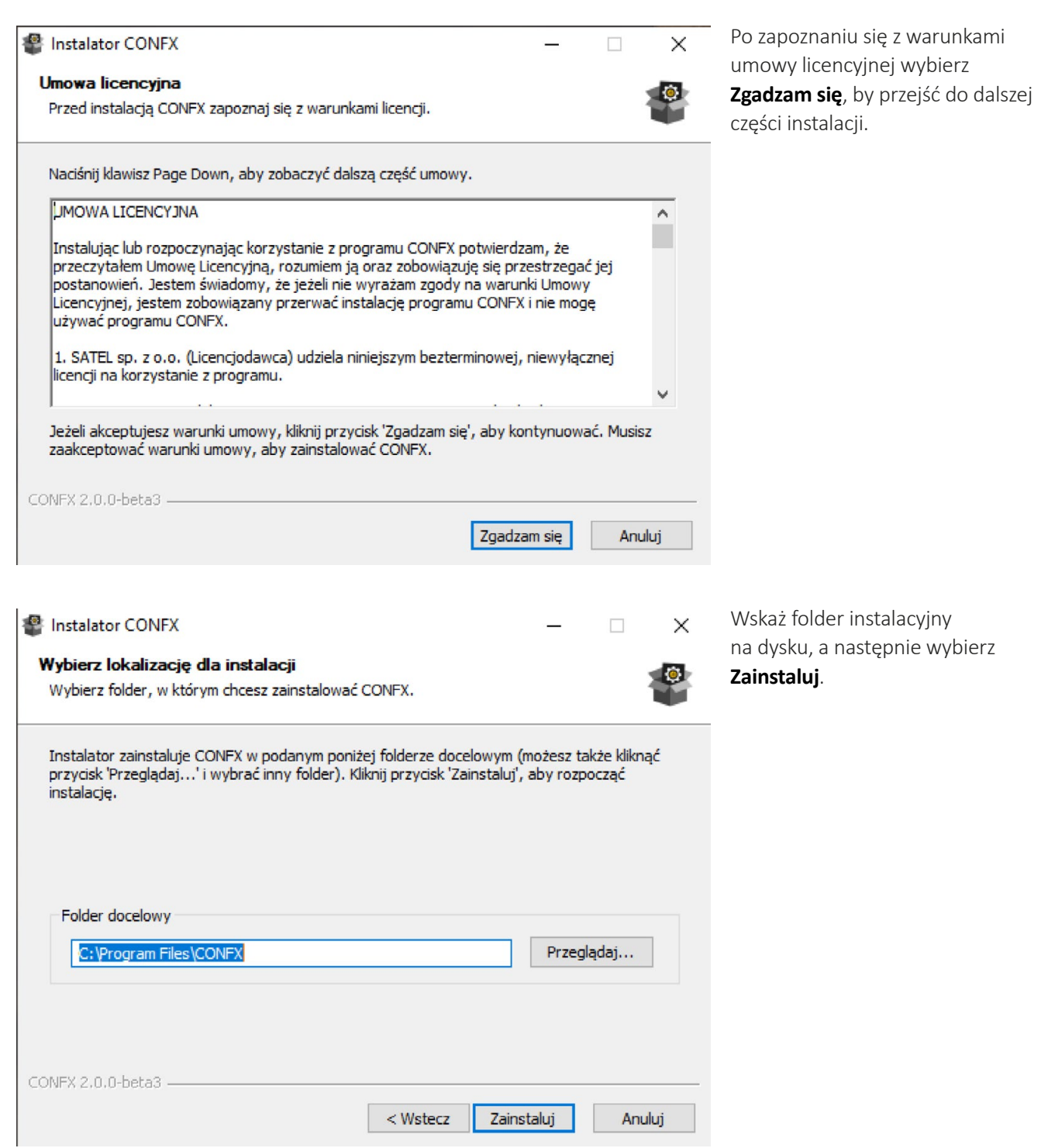

Instalator rozpocznie kopiowanie plików do wskazanego folderu instalacyjnego. Po zakończeniu procesu kopiowania plików pojawi się okno z informacją o prawidłowym przebiegu instalacji.

# 

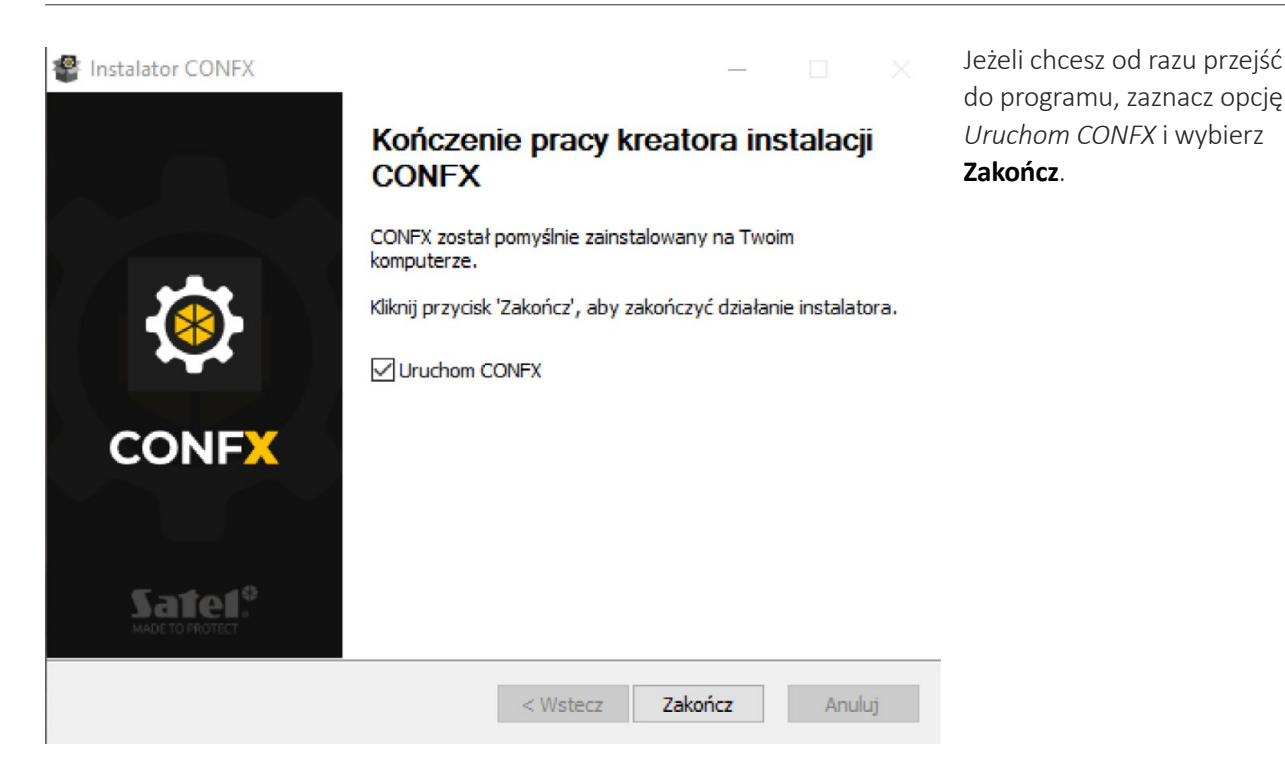

### AKTUALIZACJA CONFX

W trakcie uruchamiania program automatycznie sprawdza, czy istnieje nowsza wersja konfiguratora. Jeżeli tak, wyświetlony zostanie komunikat o dostępnej aktualizacji.

| ۲ | CONFX          |                                                                                                    |  |  |
|---|----------------|----------------------------------------------------------------------------------------------------|--|--|
|   | + NOWY PROJEKT | Witamy w programie konfiguracyjnym CONFX                                                                                              |  |  |
| [ | J WCZYTAJ      |                                                                                                    |  |  |
|   | Э ромос        |                                                                                                    |  |  |
|   | X WYJŚCIE      |                                                                                                    |  |  |
|   |                | Attualizacja ×<br>Dostępna jest nowa wersja aplikacji. Czy chcesz teraz dokonać aktualizacji?<br>→ Aktualizuj<br>→ Przypomnij później |  |  |
|   | Satel*         |                                                                                                    |  |  |

Wybierz  $\rightarrow$  **Aktualizuj**, by rozpocząć pobieranie i instalację aktualizacji, lub wybierz  $\rightarrow$  **Przypomnij później**.

Jeżeli wybrałeś opcję  $\rightarrow$  **Aktualizuj**, program rozpocznie automatyczne pobieranie aktualizacji.

| 24% |  |
|-----|--|
|     |  |
|     |  |
|     |  |
|     |  |
|     |  |

Po zakończeniu pobierania instalator uruchomi proces szybkiej instalacji nowej wersji. Na koniec wyświetli się okno z informacją o prawidłowym przebiegu instalacji oraz opcją *Uruchom CONFX*.

# KONFIGURACJA PROGRAMU

### URUCHOMIENIE CONFX

Uruchom konfigurator dwukrotnym kliknięciem ikony 🔯 CONFX.exe . Po otwarciu konfiguratora pojawia się okno powitalne programu.

| 🔅 co | NFX •••      |                                          | - [ | $\times$ |
|------|--------------|------------------------------------------|-----|----------|
| +    | NOWY PROJEKT | Witamy w programie konfiguracyjnym CONFX |     |          |
| ß    | WCZYTAJ      |                                          |     |          |
| 0    | РОМОС        |                                          |     |          |
| ×    | WYJŚCIE      |                                          |     |          |
|      |              |                                          |     |          |
|      |              |                                          |     |          |
|      |              |                                          |     |          |
|      |              |                                          |     |          |
|      |              |                                          |     |          |
|      |              |                                          |     |          |
|      |              |                                          |     |          |
|      |              |                                          |     |          |
|      |              |                                          |     |          |

W menu bocznym, po lewej stronie okna, wybierz jedną z czterech opcji:

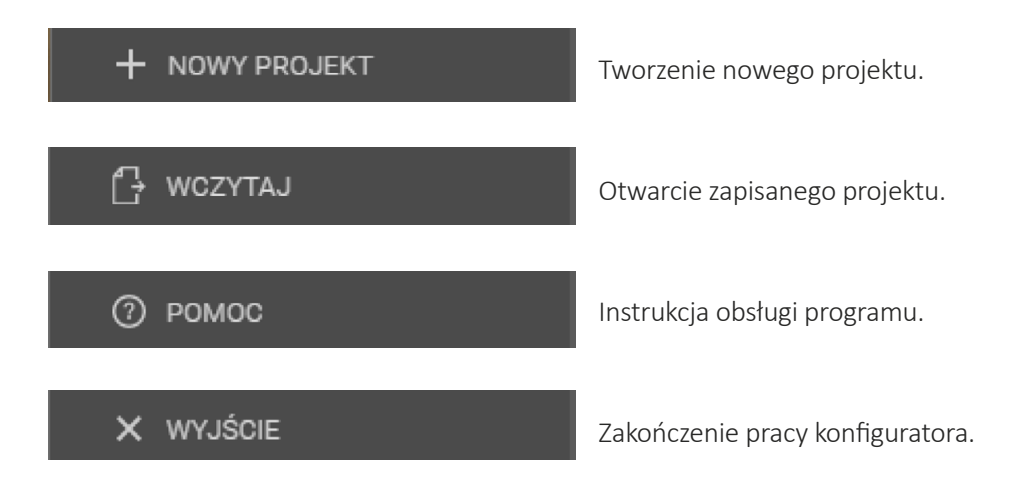

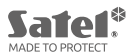

#### USTAWIENIA KONFIGURATORA

W oknie programu kliknij menu , wybierz **Plik ►**, a następnie **Ustawienia**. Alternatywnie możesz skorzystać ze skrótu klawiaturowego *Ctrl***+P**. [Patrz: <u>"SKRÓTY KLAWISZOWE"</u>]

| 🔅 Confx                  |              |     |                         |                        |                                   |  |  |
|--------------------------|--------------|-----|-------------------------|------------------------|-----------------------------------|--|--|
| + NOWY PROJEKT           | Plik<br>Wido | k Þ | Nowy projekt<br>Wczytaj | Ctrl+N<br>Ctrl+O       | nfiguracyjnym CONFX               |  |  |
| I <sup>¶</sup> , wozytaj | Pomo         | c • | Zapisz<br>Zapisz jako   | Ctrl+S<br>Ctrl+Shift+S |                                   |  |  |
|                          |              |     | Ustawienia              | Ctrl+P                 | Brak ostatnio używanych projektów |  |  |
| ⑦ РОМОС                  |              | L   | Zamknij                 | Ctrl+Q                 |                                   |  |  |
| X WYJŚCIE                |              |     |                         |                        |                                   |  |  |
|                          |              |     |                         |                        |                                   |  |  |

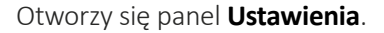

| <b>Ustawienia</b><br>Globalne preferencje programu oraz zarządzanie dostępnymi cennikami |                                  |
|------------------------------------------------------------------------------------------|----------------------------------|
|                                                                                          | 🕰 Wczytaj                        |
| CENNIK<br>Oficjalny                                                                      | ~ ບໍ Importuj 👌 Eksportuj 🖉 Usuń |
|                                                                                          |                                  |

W sekcji **PERSONALIZACJA** zaznacz pole **Logotyp w dokumentach**, jeśli planujesz umieszczenie logotypu na kartach projektu. Następnie kliknij 🖄 wczytaj i wybierz przygotowany plik graficzny z logotypem.

| 🔅 CONFX                                                                                                    | •••      |                                                                                          |     |                                   |             |         |
|----------------------------------------------------------------------------------------------------|----------|------------------------------------------------------------------------------------------|-----|-----------------------------------|-------------|---------|
| + NOWY PROJEKT                                                                                                    |          | <b>Ustawienia</b><br>Globalne preferencje programu oraz zarządzanie dostępnymi cennikami |     |                                   |             |         |
| 🗗 WCZYTAJ                                                                                                    |          |                                                                                          |     |                                   |             |         |
| 🕐 ромос                                                                                                    |          |                                                                                          |     |                                   | 40          | Wczytaj |
| X WYJŚCIE                                                                                                    |          | Oficjalny                                                                                |     | ~ 🛃 Importuj                      | 1 Eksportuj | 🗑 Usuń  |
|                                                                                                    |          |                                                                                          |     |                                   |             |         |
| 🔅 Otwieranie                                                                                                    |          |                                                                                          |     | ×                                 |             |         |
| 🔶 🚽 🛧 📩 > Ten kompu                                                                                                    | uter >   | Obrazy → Logo                                                                            | 5 V | Przeszukaj: Logo 🔎                |             |         |
| Organizuj 🔻 Nowy folder                                                                                                    |          |                                                                                          |     | <b>■</b> • <b>■</b> ?             |             |         |
| <ul> <li>Ten komputer</li> <li>Dokumenty</li> <li>Muzyka</li> <li>Obiekty 3D</li> <li>Obrazy</li> <li>Pobrane</li> <li>Pulpit</li> <li>Wideo</li> <li>Dysk lokalny (C:)</li> <li>Instalarie (D:)</li> </ul> | ^        | Sate19<br>satel-logo.png                                                                 |     |                                   |             |         |
| Nazwa pliku:                                                                                                    | satel-lo | 0.000                                                                                    | ~   | Obraz (*.ipg:*.ipeg:*.bmp:*.png > |             |         |
|                                                                                                    | Just In  |                                                                                          | -   | Otwórz Anuluj                     |             |         |
| MADE TO PROTECT                                                                                                    | -        |                                                                                          | _   | i.                                |             |         |

Poniżej znajduje się pole **Dane instalatora** w dokumentach. Zaznacz je, jeśli w dokumentacji (w stopce i na stronie tytułowej) chcesz umieścić następujące dane: *Imię i nazwisko, Firma, Nr tel., E-mail, WWW*.

| Dane instalatora w dokumentach |
|--------------------------------|
|                                |
|                                |
|                                |
|                                |
|                                |
|                                |
|                                |
|                                |

## Przejdź do sekcji **CENNIK**.

W konfiguratorze CONFX dostępny jest oficjalny cennik produktów SATEL. Program umożliwia jego eksport do pliku w formacie CSV (.csv), a także import z formatów: CSV (.csv), Microsoft Excel (.xlsx, .xlsb, .xls) oraz OpenOffice Calc (.ods).

#### **EKSPORTOWANIE CENNIKA**

Wybierz 🗅 Eksportuj . W otwartym oknie wpisz nazwę pliku, a następnie Zapisz.

Przed przystąpieniem do wgrania cennika należy upewnić się, czy został on właściwie sformatowany. Pliki: CSV (.csv), Excel (.xlsx, .xlsb, .xls) lub Calc (.ods) powinny zawierać tabelę z następującymi elementami:

- kolumna z symbolem urządzenia
- kolumna zawierająca cenę (liczba).

Opcjonalnie tabela może zawierać również kolumnę z jednostkami. Należy jednak pamiętać, że konfigurator wczyta całość, jako liczbę. Kolumny nie muszą mieć nagłówków.

Uwaga! W plikach CSV elementy w kolumnach muszą być oddzielone od siebie średnikiem ";".

| Nazwa urządzenia | Cena    | Jednostka |
|------------------|---------|-----------|
| Element 1        | 250,00  | 1         |
| Element 2        | 320,56  | 1         |
| Element 3        | 1200.00 | 1         |

Przykładowa tabela w plikach programów: Excel (.xlsx, .xlsb, .xls) oraz Calc (.ods). Nazwa urządzenia;Cena;Jednostka ;; Element 1;120;1 Element 2;250;1 Element 3;1200,28;1

Przykładowy zapis tabeli w pliku CSV (.csv).

#### **IMPORTOWANIE CENNIKA**

Aby wgrać własny plik cennika do projektu, kliknij **importuj**. W oknie zaznacz właściwy plik i wybierz **Otwórz**. Na tle panelu **Ustawienia** pojawi się okno **Parametry cennika**.

|            |    | ika    |   |        |         |
|------------|----|--------|---|--------|---------|
|            |    |        |   |        |         |
| PLN        |    | zł     |   |        |         |
| Miejsce sy |    |        |   |        |         |
| 123 zł     | ~] | Spacja | ~ | Kropka | ~       |
|            |    |        |   |        | 00.00 z |
|            |    |        |   |        |         |
|            |    |        |   | Anuluj |         |
|            |    |        |   |        |         |

W polu *Nazwa*\* wpisz nazwę cennika. Następnie wybierz walutę z listy.

Z rozwijanej listy *Miejsce symbolu* wybierz sposób zapisu waluty. Jeśli zachodzi taka potrzeba możesz dodatkowo zdefiniować *Separator grupy* (np. spacja) oraz *Separator dziesiętny* (np. kropka, przecinek) – w zależności od standardu zapisywania waluty w danym kraju.

W polu *Podatek (%)\** podaj wartość podatku w procentach. Wybierz **OK**.

Wysokość podatku dla każdego urządzenia w systemie będzie można indywidualnie ustalić w panelu Koszty systemu [Patrz: <u>"KOSZTY SYSTEMU"</u>].

Jeżeli chcesz usunąć wybrany cennik z listy, zaznacz jego nazwę, a następnie kliknij 🧵 Usuń i wybierz Tak.

| <b>Ustawienia</b><br>Globalne preferencje programu oraz zarządzanie dostępnymi cennikami             |                                                               |
|----------------------------------------------------------------------------------------------------|---------------------------------------------------------------|
|                                                                                                    | 🕸 Wczytaj                                                     |
| Cennik polski                                                                                        | <ul> <li>Importuj</li> <li>Eksportuj</li> <li>Usuń</li> </ul> |
| Potwierdzenie<br>i Potwierdzenie<br>Czy na pewno chcesz usunąć cennik "Cennik pols<br>→ Tak<br>→ Nie | ×<br>                                                         |

# TWORZENIE NOWEGO PROJEKTU

Utwórz projekt klikając **NOWY PROJEKT** w menu bocznym programu. Pojawi się panel **Nowy projekt**.

| Nowy projekt<br>Wprowadź nazwę obiektu oraz określ ilo |           |     |     |  |
|--------------------------------------------------------|-----------|-----|-----|--|
|                                                        |           |     |     |  |
|                                                        |           |     |     |  |
|                                                        |           |     |     |  |
|                                                        |           |     |     |  |
| Kondygnacja 1                                          | 🗳 Wczytaj | 800 | 600 |  |
| E Kondygnacja 1                                        | 🕰 Wczytaj | 800 | 600 |  |
| CENNIK<br>Oficjalny                                    | 🕰 Wczytaj | 800 | 600 |  |

Uzupełnij pole Nazwa projektu.

W sekcji USTAWIENIA pozostaw zaznaczony lub odznacz parametr: Waliduj poprawność systemu.

Gdy funkcja walidacji jest aktywna, konfigurator automatycznie sprawdza:

- · kompatybilność urządzeń wprowadzanych do projektu systemu alarmowego,
- ilość niezbędnych wejść i wyjść w urządzeniach (np. w centralach alarmowych),
- obecność modułów niezbędnych do działania wybranych urządzeń,
- bieżącą wydajność prądową.

## Przejdź do sekcji KONDYGNACJE.

W kolumnie Nazwa wprowadź nazwę kondygnacji (domyślnie: Kondygnacja 1).

W kolumnie Bitmapa kliknij 🤷 🗤 , by wgrać plik z mapą kondygnacji.

Konfigurator CONFX obsługuje pliki graficzne w następujących formatach:

- JPG, JPEG, BMP, PNG, GIF, TIF, TIFF wybrane pliki załączają się i skalują automatycznie
- PDF w przypadku wielostronicowego pliku graficznego w formacie PDF, reprezentującego zarówno dane bitmapowe, jak i wektorowe, program zapyta w oddzielnym oknie o numer strony, którą chciałbyś załączyć do kondygnacji, oraz wartość procentową do przeskalowania obrazu (patrz screen poniżej). Taka funkcjonalność jest szczególnie przydatna w momencie, kiedy chciałbyś pracować na wybranym fragmencie projektu technicznego. Wybór zbyt dużej wartości skali spowoduje wyświetlenie komunikatu o błędzie: "Nie można przekonwertować obrazu z powodu zbyt dużej skali". Jeśli przez pomyłkę wprowadzisz nieprawidłowy numer strony, np. zgłosisz żądanie zaimportowania strony 5. z czterostronicowego dokumentu, system wyświetli komunikat o błędzie "Nieprawidłowy numer strony".

| CONFX ···          |  |                                       |  |  |
|--------------------|--|---------------------------------------|--|--|
| + NOWY PROJEKT     |  |                                       |  |  |
| 🗗 wczytaj          |  |                                       |  |  |
| 🗇 РОМОС            |  |                                       |  |  |
| × WYJŚCIE          |  |                                       |  |  |
|                    |  |                                       |  |  |
|                    |  | Przeskaluj stronę<br>100%<br>OK Anulų |  |  |
| Satel <sup>®</sup> |  |                                       |  |  |

Po wgraniu pliku rozmiary obszaru roboczego będą odpowiadały rozmiarom mapy (w pikselach). Na przykład:

| Nazwa  |              |  |
|--------|--------------|--|
| Parter | 🖉 Parter.jpg |  |

Jeżeli nie korzystasz z mapy kondygnacji, możesz ustalić własną wielkość obszaru roboczego (w pikselach).

| Î | Własny obszar roboczy | 🙆 Wczytaj | 2048 | 1024 |  |
|---|-----------------------|-----------|------|------|--|
|   |                       |           |      |      |  |

Aby zdefiniować nową kondygnację w projekcie, kliknij 🕂 umieszczony w górnym, prawym rogu sekcji **KONDYGNACJE**. Jeżeli chcesz usunąć kondygnację, wykorzystaj ikonę 🔳 .

W sekcji **CENNIK** wybierz z listy plik z cennikiem (domyślnie: **Oficjalny**).

| <b>Nowy projekt</b><br>Wprowadź nazwę obiektu oraz określ ilość kondy | gnacji       |        | ×    |
|-----------------------------------------------------------------------|--------------|--------|------|
| SSWiN_nowy projekt                                                    |              |        |      |
|                                                                       |              |        |      |
|                                                                       |              |        |      |
| Parter                                                                | 🕰 Parter.jpg |        |      |
| Piętro (bez mapy)                                                     | 🗥 Wczytaj    | 2048   | 1024 |
| Poddasze                                                              | Poddasze.jpg |        |      |
|                                                                       |              |        |      |
| Cennik_firma                                                          |              |        |      |
|                                                                       |              | Utwórz |      |

Kliknij **Utwórz**. Na ekranie pojawi się ekran projektu.

# ZAPISYWANIE I OTWIERANIE PROJEKTÓW

## ZAPISYWANIE PROJEKTU

Aby zapisać projekt kliknij , przejdź do podmenu **Plik** ► i wybierz opcję **Zapisz jako** lub **Zapisz**. Wygodne skróty klawiaturowe: *Ctrl+Shift+S* (*Zapisz jako*) lub *Ctrl+S* (*Zapisz*).

## WCZYTYWANIE PROJEKTU

Zapisane wcześniej projekty można otworzyć na kilka sposobów.

1. Po uruchomieniu CONFX wybierz G wczytaj w menu bocznym lub kliknij na kafel z nazwą projektu, w sekcji **OSTATNIO UŻYWANE PROJEKTY ()**.

| ONFX           |                                          | — | × |
|----------------|------------------------------------------|---|---|
| + NOWY PROJEKT | Witamy w programie konfiguracyjnym CONFX |   |   |
| 🗗 wczytaj      |                                          |   |   |
| ⑦ РОМОС        | SSWIN.DOM                                |   |   |
| X WYJŚCIE      |                                          |   |   |

2. Kliknij na ikonę menu . , a następnie przejdź do podmenu **Plik** ► i wybierz opcję **Wczytaj**. Alternatywnie użyj skrótu klawiszowego *Ctrl***+O**.

Konfigurator sprzętowy CONFX umożliwia pracę z kilkoma projektami w jednym oknie. Każdy projekt widoczny jest w osobnej zakładce panelu roboczego.

| 🔅 CONFX          | •••• | PROJEKT_1 | PROJEKT_2 PROJEKT_3 |      |     |
|------------------|------|-----------|---------------------|------|-----|
| €∕_ Kondygnacje  |      |           |                     |      |     |
| Parter           |      |           |                     | <br> |     |
| Elementy systemu |      |           |                     |      | ┿╚╛ |
| Brak urządzeń    |      |           |                     |      |     |

# OKNO PROJEKTU

Po utworzeniu lub wczytaniu nowego projektu na ekranie pojawi się okno z menu bocznym (po lewej stronie) oraz panelem roboczym.

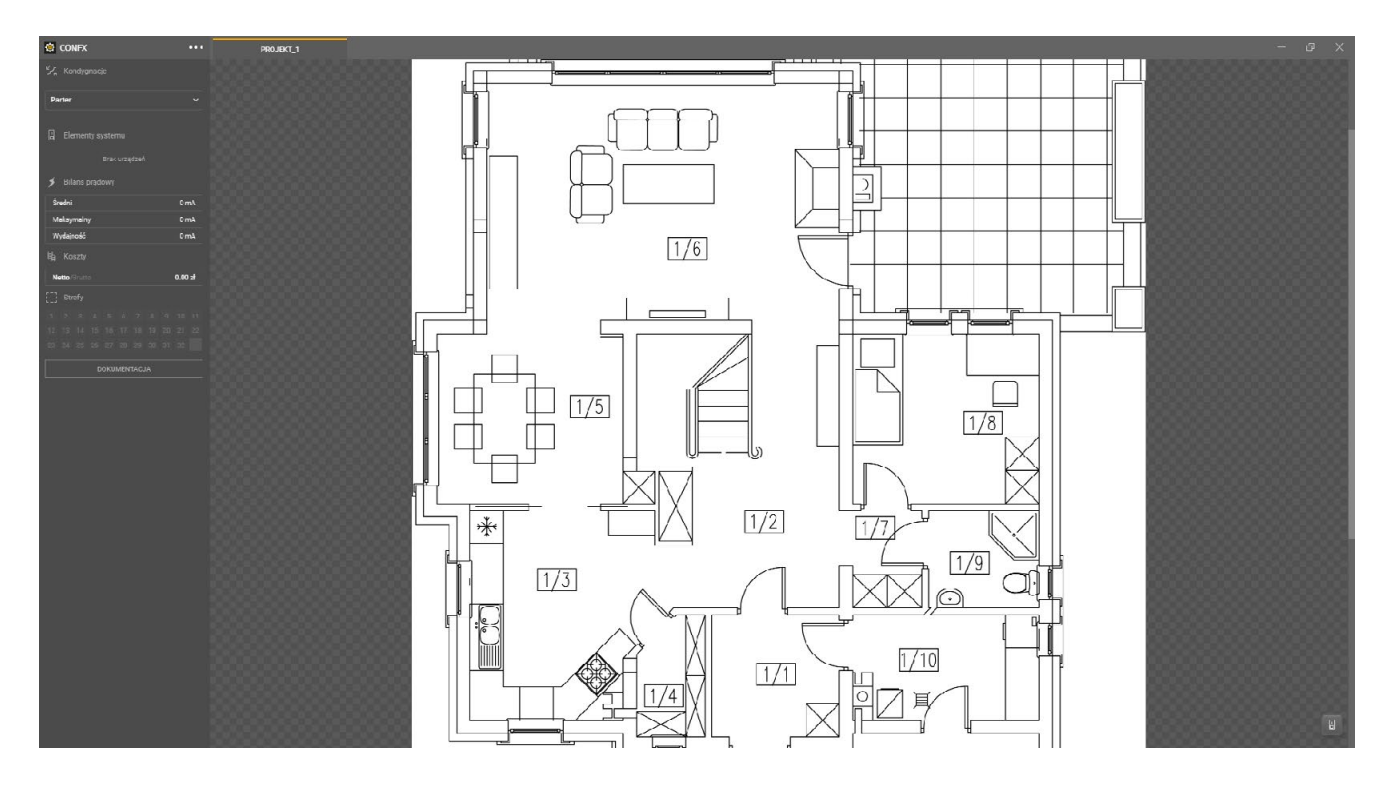

### MENU BOCZNE W OKNIE PROJEKTU

Pierwszą sekcję menu bocznego tworzą Kondygnacje.

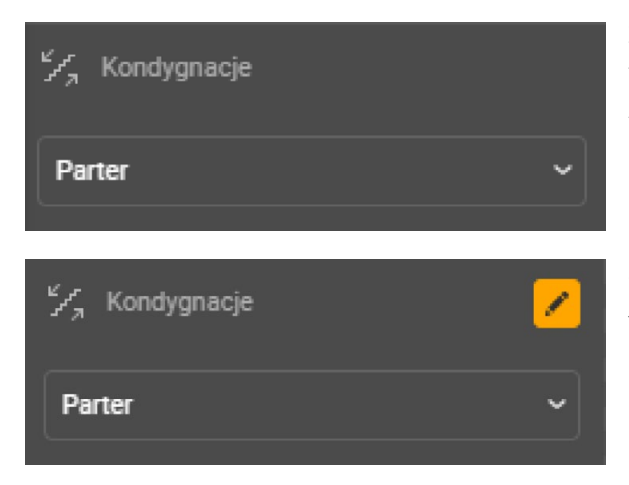

Znajduje się tu lista wszystkich kondygnacji, dodanych w trakcie tworzenia projektu.

Aby zmienić mapę kondygnacji, widoczną w panelu roboczym, rozwiń listę i wskaż odpowiednią nazwę

Skład i nazwy kondygnacji możesz edytować klikając ikonę 🔽 . Jest ona widoczna po umieszczeniu wskaźnika myszy na belce z nazwą sekcji. Po kliknięciu pojawi się panel **Edycja kondygnacji**. Kondygnacje można edytować na dowolnym etapie projektu.

| Edy<br>Zmień | <b>cja kondygnacji</b><br>lość kondygnacji określich rozmiar lub wczytaj reprezentujące je bitmapy |                |      | ×<br>+ |
|--------------|----------------------------------------------------------------------------------------------------|----------------|------|--------|
|              |                                                                                                    |                |      |        |
|              | Parter                                                                                             | 🙆 Parter.jpg   |      |        |
|              | Piętro (bez mapy)                                                                                  | 🚨 Wczytaj      | 2048 | 1024   |
|              | Poddasze                                                                                           | 🖉 Poddasze.jpg |      |        |

# MAPA KONDYGNACJI/OBSZAR ROBOCZY

**Obszar roboczy/mapa kondygnacji** to panel, na którym umieszczane są urządzenia systemu alarmowego.

### WIDOK PEŁNOEKRANOWY

Kliknij przycisk menu , a następnie przejdź do podmenu **Widok** ►. Wybierz opcję **Pełny ekran**. Okno aplikacji wyświetli się na pełnym ekranie, zwiększając widoczność i czytelność mapy/obszaru roboczego. Widok pełnoekranowy dostępny jest również pod klawiszem funkcyjnym **F11**.

#### WYŚWIETLANIE SIATKI

W panelu roboczym możliwe jest naniesienie siatki na mapę lub obszar roboczy. Siatka ułatwia wizualizację właściwości niektórych urządzeń w odpowiedniej skali, np. zasięgu czujek ruchu.

Aby nanieść siatkę na mapę lub obszar roboczy kliknij menu **\_\_\_\_\_**, przejdź do podmenu **Widok** ►, po czym wybierz opcję **Pokaż siatkę**. Zamiennie wykorzystaj kombinację klawiszy *Ctrl*+*R*.

#### ZMIANA SKALI

Kliknij prawym przyciskiem myszy na obszarze roboczym/mapie i wybierz opcję Zmień skalę.

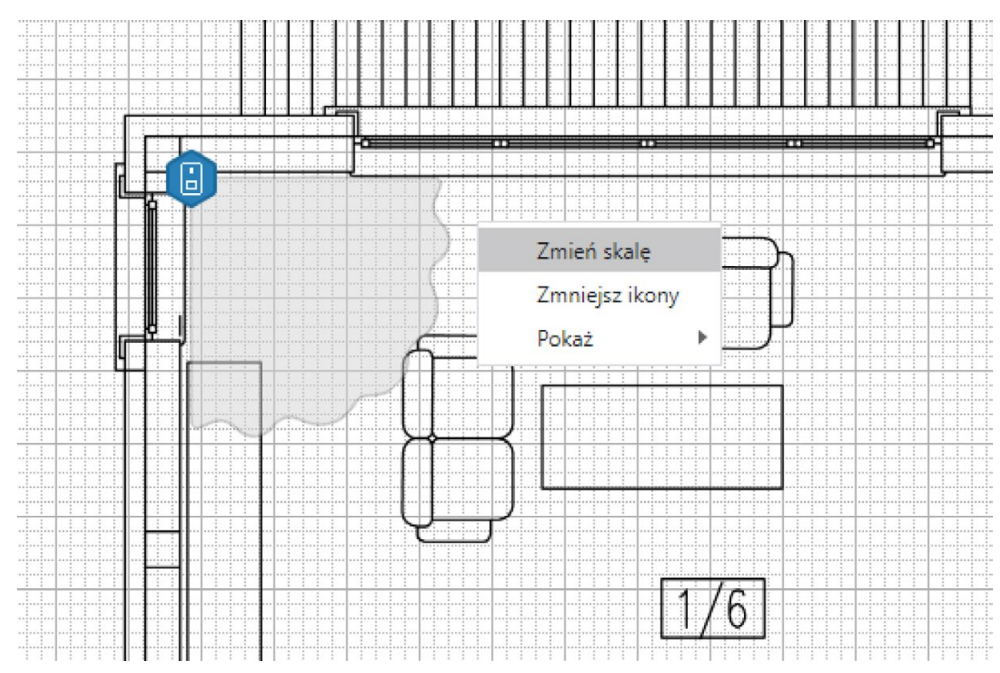

Okno wyszarzy się i w górnym prawym rogu obszaru roboczego pojawi się komunikat:

# Informacja

Dla zdefiniowania skali należy zaznaczyć na obszarze roboczym odcinek odpowiadający 1 m. Kliknij na planie, a następnie przeciągnij odpowiednią długość.

Na **obszarze roboczym/mapie** zaznacz odcinek odpowiadający długości **1 m**. Kliknij lewym przyciskiem myszy (**LPM**) i przeciągnij na odpowiednią długość.

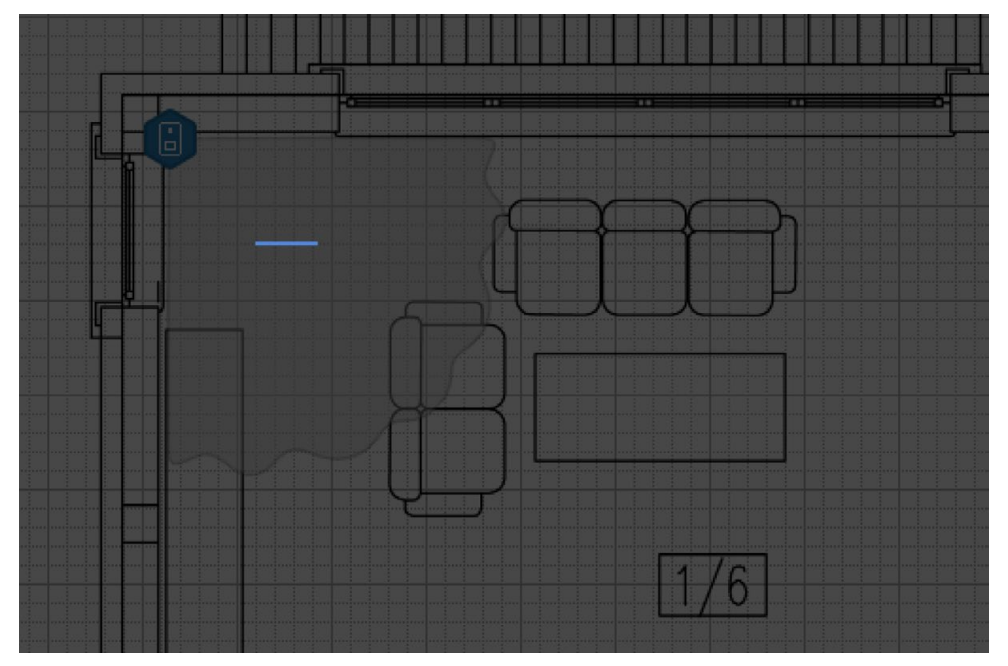

# Skala zostanie zmieniona.

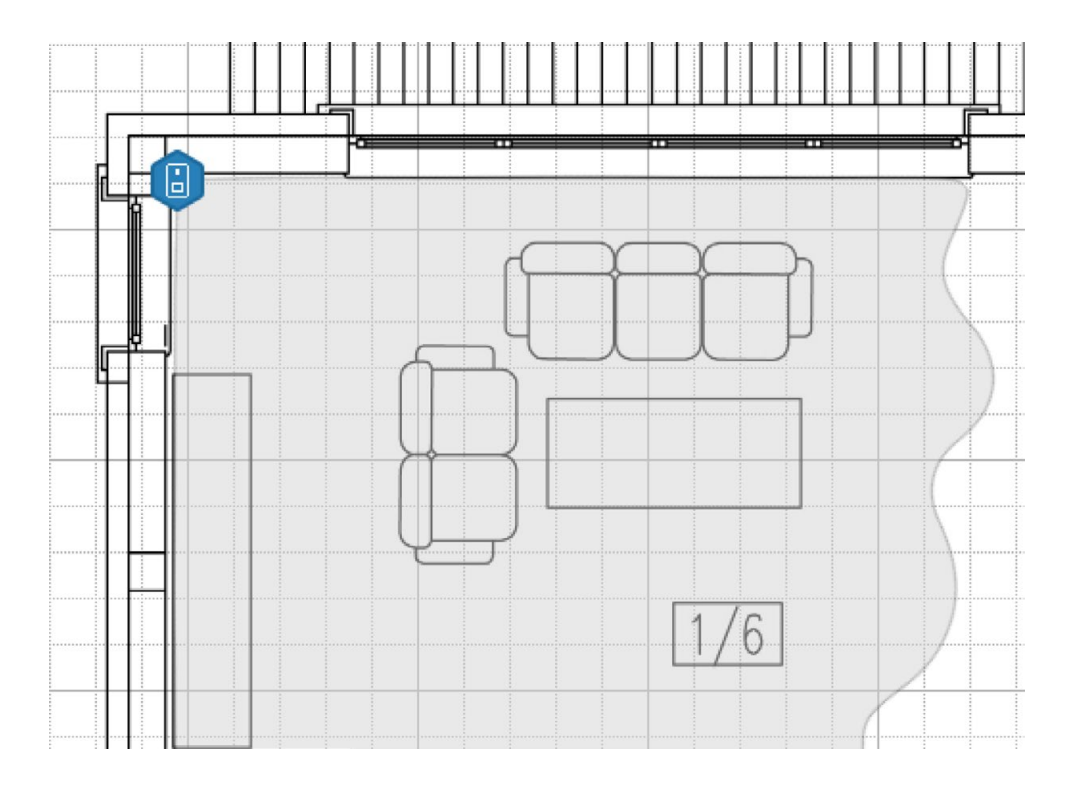

## ZMIANA ROZMIARU I PRZESUWANIE OBSZARU ROBOCZEGO/MAPY

# Powiększenie (przybliżenie) obszaru roboczego/mapy

Wykorzystaj skrót klawiszowy Ctrl++ (Ctrl+Plus), aby powiększyć (przybliżyć) obszar roboczy/mapę.

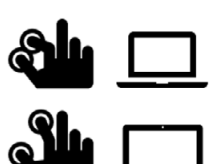

W przypadku, gdy obsługujesz ekran dotykowy lub korzystasz z touchpada, możesz wykorzystać gest znany z obsługi smartfonów i tabletów.

Dotknij ekranu lub powierzchni touchpada dwoma palcami, a następnie rozsuń je, by powiększyć obszar roboczy/mapę.

# Zmniejszenie (oddalenie) obszaru roboczego/mapy

Użyj kombinacji klawiszy Ctrl+- (Ctrl+Minus), aby zmniejszyć (oddalić) obszar roboczy/mapę.

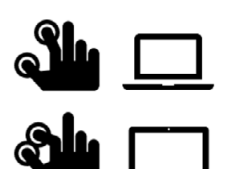

W przypadku, gdy obsługujesz ekran dotykowy lub korzystasz z touchpada, wykorzystaj gesty znane z obsługi smartfonów i tabletów.

Dotknij dwoma palcami ekranu lub powierzchni touchpada, a następnie "uszczypnij", by zmniejszyć obszar roboczy/mapę.

## Przesuwanie obszaru roboczego/mapy

Przesuwanie obszaru roboczego/mapy może odbywać się przy użyciu:

- klawiszy strzałek  $\leftarrow$ ,  $\uparrow$ ,  $\downarrow$ ,  $\rightarrow$ ,
- rolki myszy (Scroll) w pionie, oraz kombinacji Shift+Scroll w poziomie.
- Klawiszy przewijania strony **PgUp** i **PgDn** oraz **Home** i **End** (początek mapy, koniec mapy).

Swobodne operowanie obszarem roboczym/mapą, szczególnie w większym powiększeniu (przybliżeniu), zapewnia kombinacja **Spacja+LPM**. Kliknij w puste pole obszaru roboczego/mapy, a następnie naciśnij i przytrzymaj klawisz spacji. Przesuwaj obraz wykorzystując lewy przycisk myszy (ciągle przytrzymując klawisz spacji).

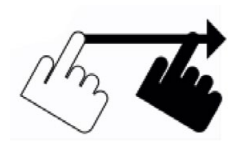

W przypadku, gdy obsługujesz ekran dotykowy lub korzystasz z touchpada, wykorzystaj gesty znane z obsługi smartfonów i tabletów.

Dotknij palcem ekranu lub powierzchni touchpada,

a następnie przesuwaj nim w wybraną stronę.

#### DODAWANIE ELEMENTÓW SYSTEMU ALARMOWEGO DO PROJEKTU

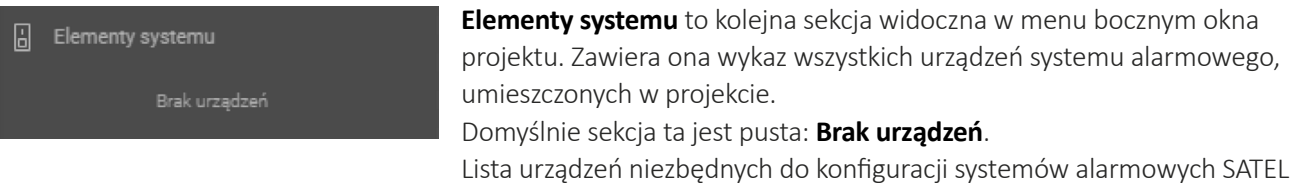

dostępna jest w **prawym dolnym rogu** panelu roboczego (mapy).

Kliknij ikonę 🔳 , aby rozwinąć listę dostępnych urządzeń. Wszystkie produkty pogrupowane są w kategorie. Dodatkowo można je sortować wg filtrów i wyszukiwać, podając nazwę lub rodzaj urządzenia.

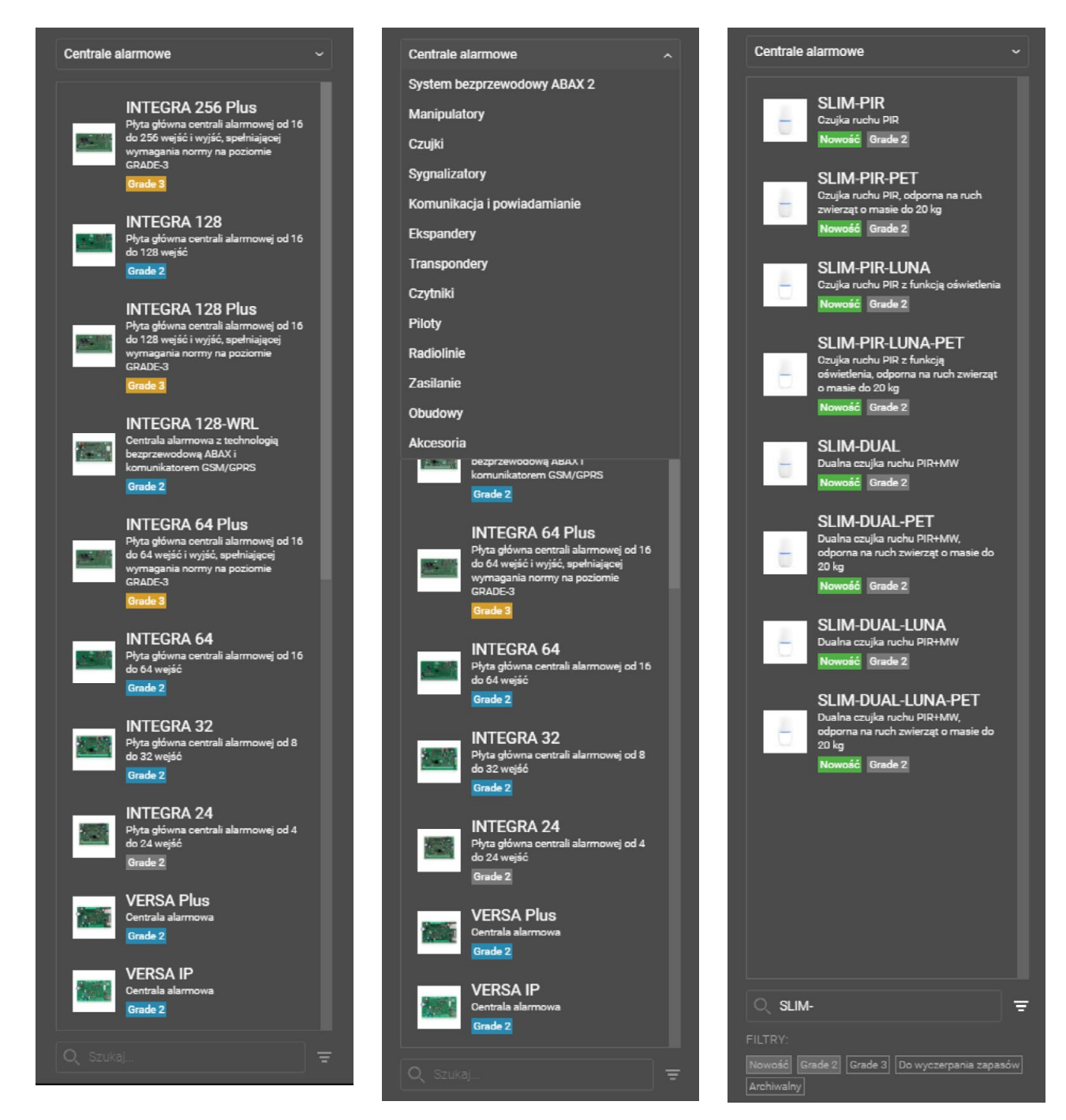

Odszukaj konkretny model na liście urządzeń systemu alarmowego.

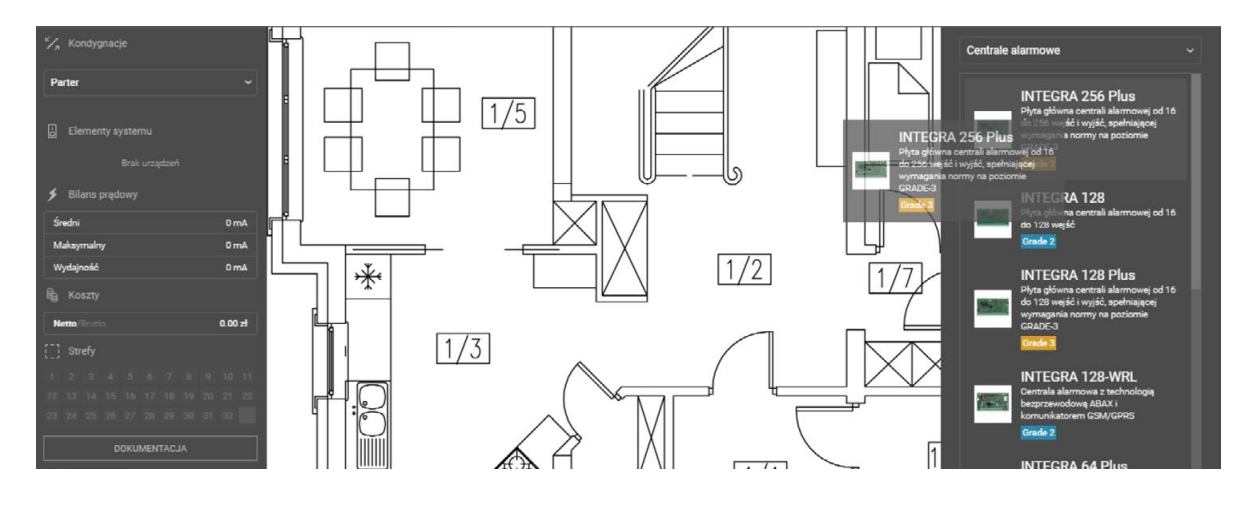

Przeciągnij urządzenie do wybranego miejsca na mapie lub obszarze roboczym.

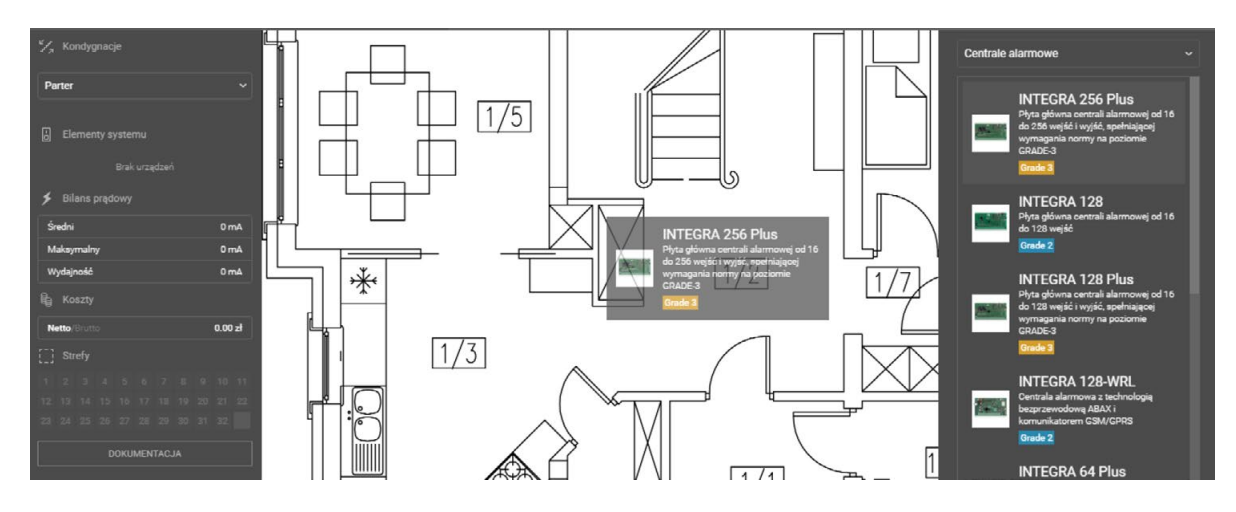

Upuść w wybranym miejscu. Pojawi się ikona przypisana do określonego rodzaju urządzenia. Produkt znajdzie się na liście **Elementy systemu** w menu bocznym.

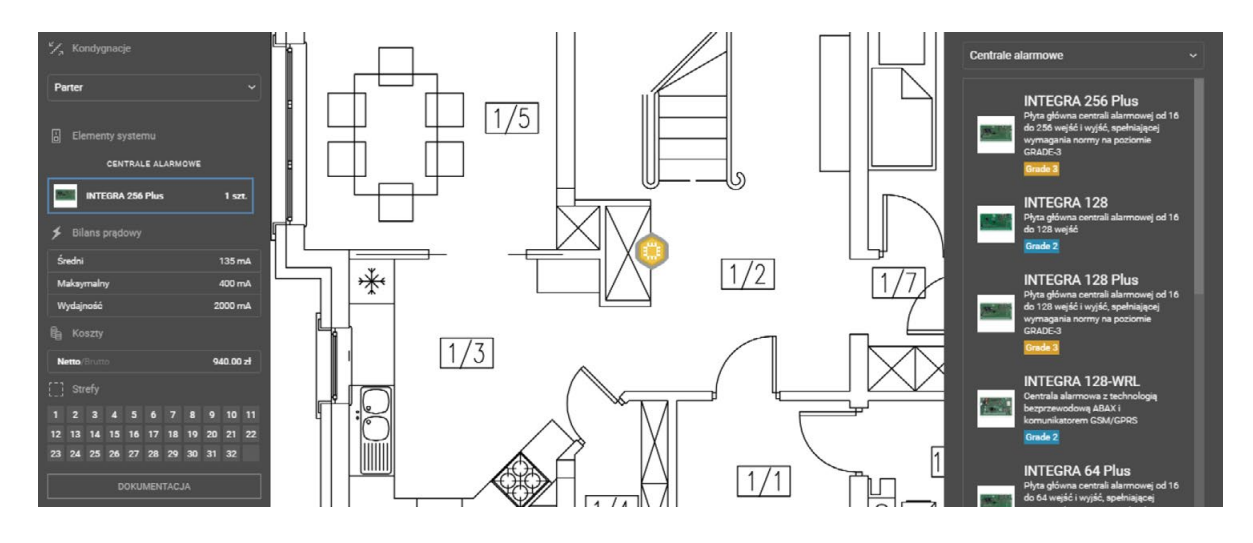

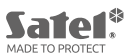

#### DODAWANIE JEDNORAZOWO WIĘKSZEJ LICZBY OBIEKTÓW

Istnieje możliwość dodania jednorazowo większej liczby urządzeń. W tym celu przeciągnij element z menu bocznego za pomocą **LPM**, przytrzymaj klawisz **Ctrl**, a następnie upuść element na plan.

Po chwili pojawi się okno, w którym wybierzesz liczbę urządzeń do dodania.

| CONFX                                           |                  |           |  |  |
|-------------------------------------------------|------------------|-----------|--|--|
|                                                 |                  |           |  |  |
| Kondygnacja 1                                   |                  |           |  |  |
|                                                 |                  |           |  |  |
|                                                 |                  |           |  |  |
| CENTRALE ALARMOWE                               |                  |           |  |  |
| INTEGRA 128 Plus                                | 1 szt.           |           |  |  |
|                                                 |                  |           |  |  |
| Średni                                          | 135 mA           |           |  |  |
| Maksymalny                                      | 400 mA           |           |  |  |
| Wydajność 2                                     | 2000 mA          |           |  |  |
| to Koszty                                       |                  |           |  |  |
| Netto/Brutto 7                                  | 766.00 zł        |           |  |  |
|                                                 |                  | OK Anului |  |  |
| 1 2 3 4 5 6 7 8 9<br>12 13 14 15 16 17 18 19 20 | 10 11<br>1 21 22 |           |  |  |
| 23 24 25 26 27 28 29 30 31                      |                  |           |  |  |
| DOKUMENTACJA                                    |                  |           |  |  |
|                                                 |                  |           |  |  |
|                                                 |                  |           |  |  |
|                                                 |                  |           |  |  |
|                                                 |                  |           |  |  |

# OPEROWANIE OBIEKTAMI NA MAPIE/OBSZARZE ROBOCZYM

# IKONY

Urządzenia systemu alarmowego prezentowane są na mapie w postaci ikon.

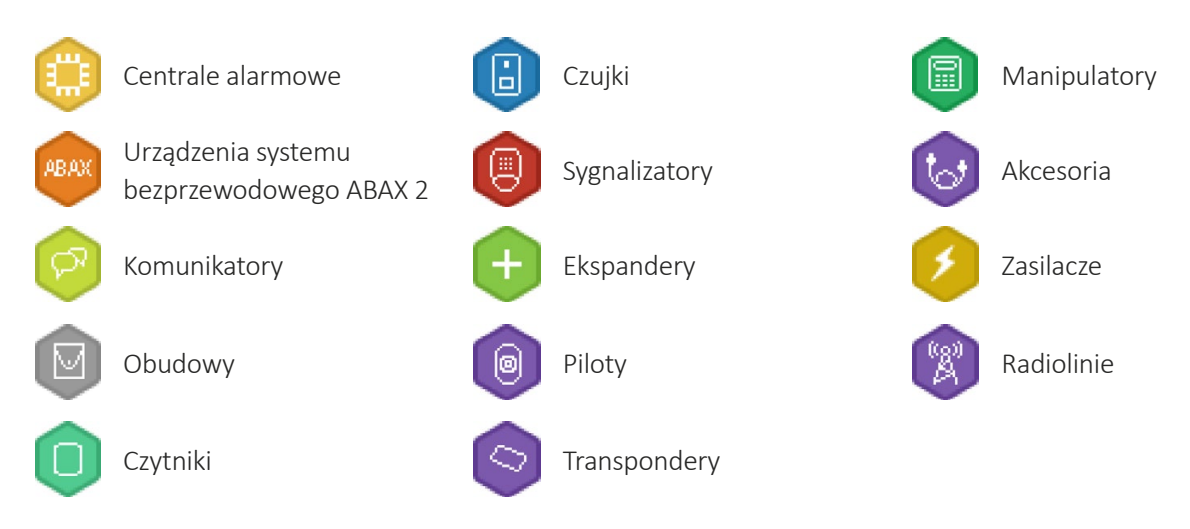

Wszystkie informacje oraz opcje, związane z ikoną oraz reprezentowanym przez nią urządzeniem, znajdują w menu podręcznym. Dodatkowo nazwa urządzenia dostępna jest po umieszczeniu wskaźnika myszy nad ikoną.

Aby otworzyć menu podręczne, umieść kursor myszy na ikonie i naciśnij prawy przycisk myszy (PPM).

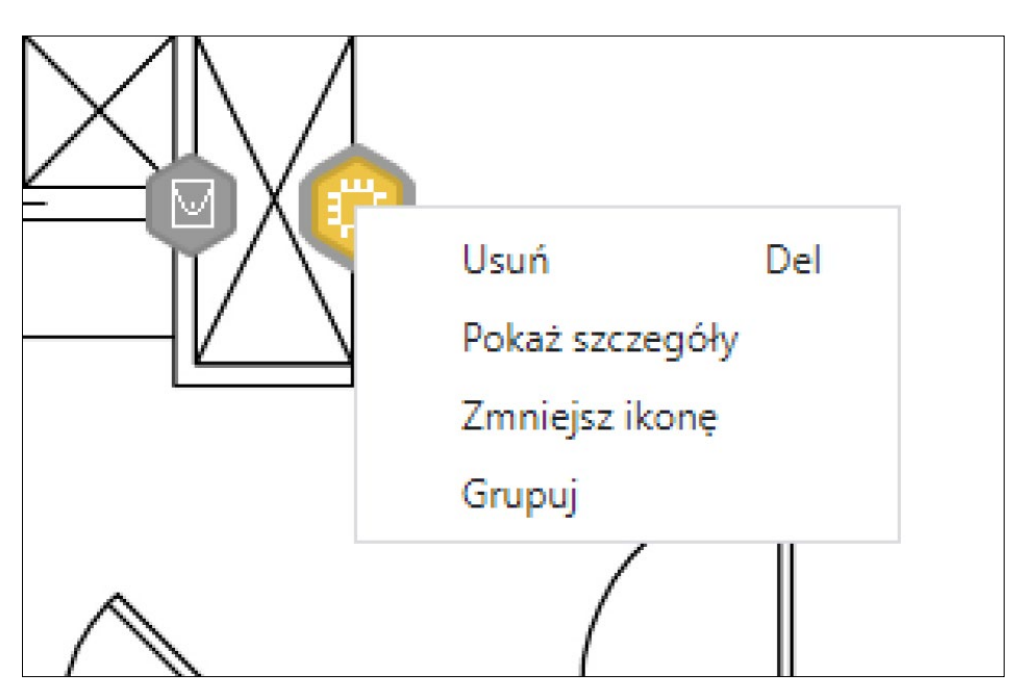

## DODAWANIE OSTATNIO UŻYTEGO OBIEKTU

Program CONFX umożliwia wielokrotne umieszczenie wybranego urządzenia na mapie (Alt+LPM).

Umieść wybrane urządzenie na mapie, a następnie naciśnij klawisz **Alt**. Na ekranie pojawi się informacja z nazwą oraz kategorią ostatnio dodanego urządzenia.

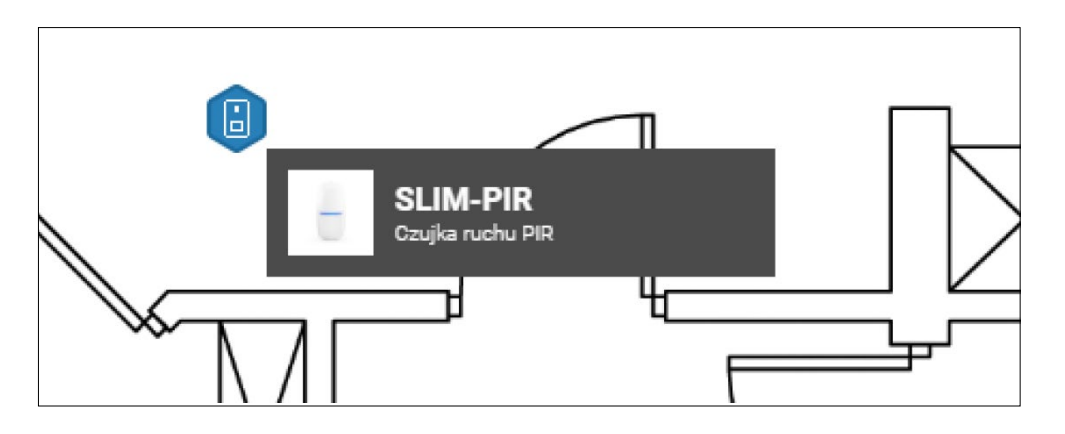

Przytrzymując klawisz **Alt** kliknij na obszarze roboczym/mapie lewym przyciskiem myszy (**LPM**), aby ponownie dodać wyświetlone urządzenie.

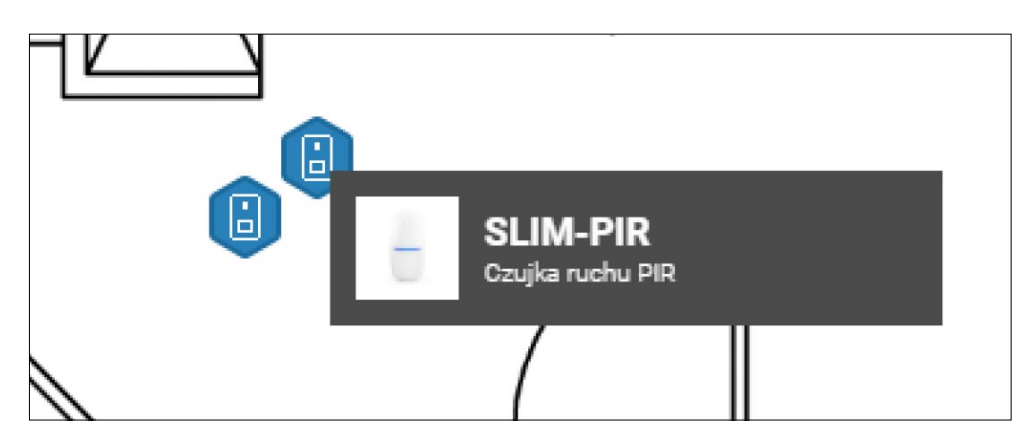

### USUWANIE OBIEKTÓW Z MAPY

Aby usunąć ikonę z mapy lub obszaru roboczego, kliknij na nią prawym przyciskiem myszy (**PPM**) i wybierz polecenie **Usuń**. Ten sam efekt uzyskasz usuwając urządzenie z listy **Elementy systemu**. Alternatywnie możesz zaznaczyć ikonę lewym przyciskiem myszy (**LPM**), a następnie nacisnąć klawisz **Del**.

## PRZESUWANIE IKON

Każdy obiekty na mapie lub obszarze roboczym można przesuwać metodą *drag&drop* – przeciągnij i upuść. Zaznacz ikonę lewym przyciskiem myszy (**LPM**) i przesuń w określony punkt. Następnie zwolnij klawisz myszy.

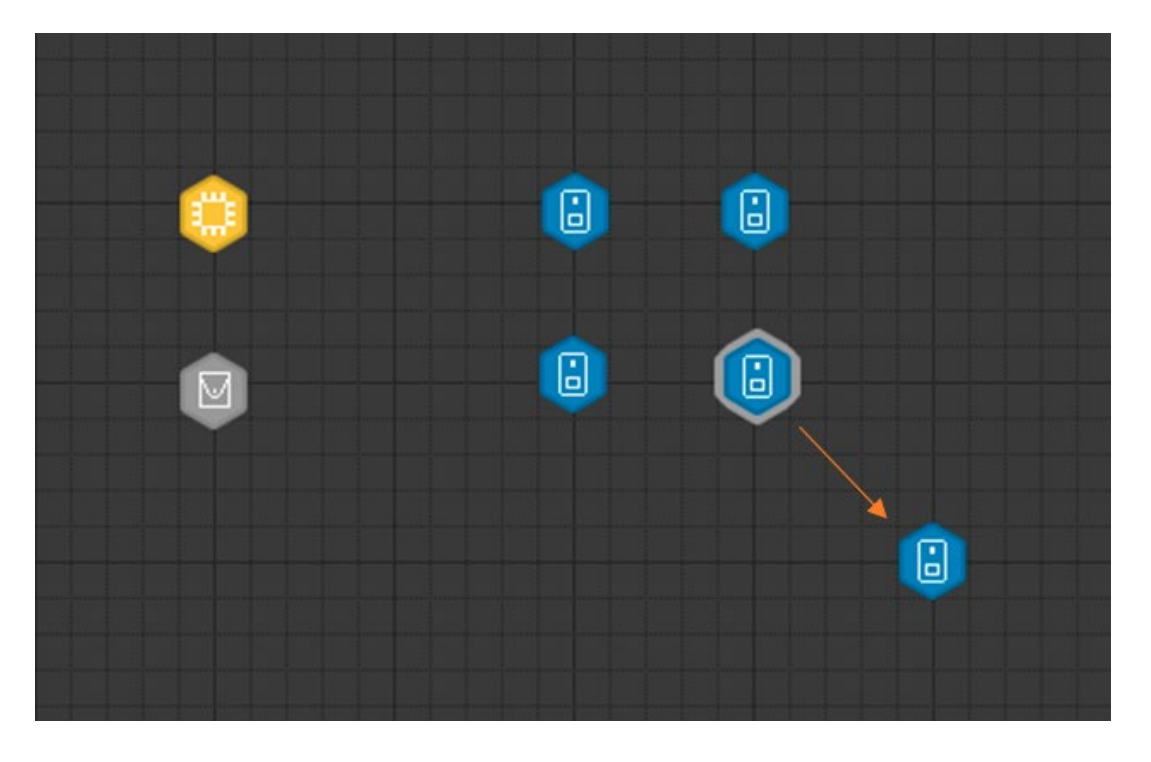

Jeżeli chcesz zmienić położenie kilku ikon jednocześnie, lewym klawiszem myszy zaznacz obszar, w którym się znajdują, po czym chwyć dowolną z zaznaczonych ikon i przesuń w wybrane miejsce.

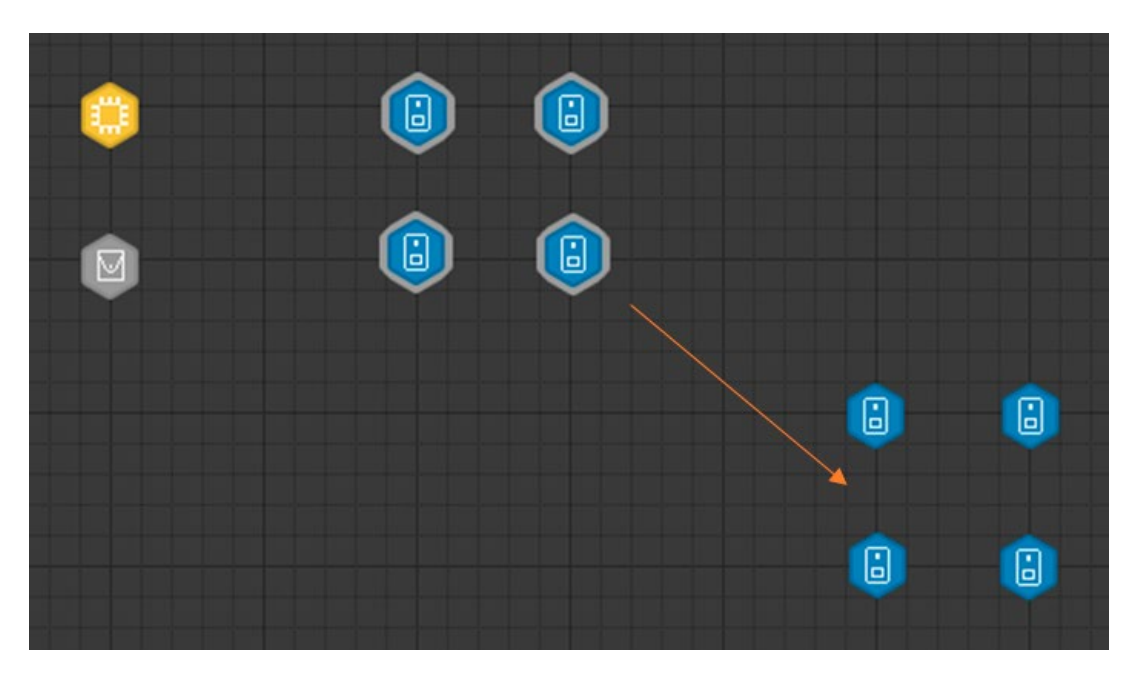

Inną metodą zaznaczania i przesuwania większej ilości ikon jest wykorzystanie kombinacji klawisza Ctrl oraz lewego przycisku myszy (*Ctrl*+*LPM*).

# Satel<sup>\*</sup>

Naciśnij klawisz Ctrl i lewym przyciskiem myszy zaznaczaj kolejno ikony, które chcesz przesunąć. Następnie chwyć jedną z ikon lewym klawiszem myszy i przesuń w docelowe miejsce.

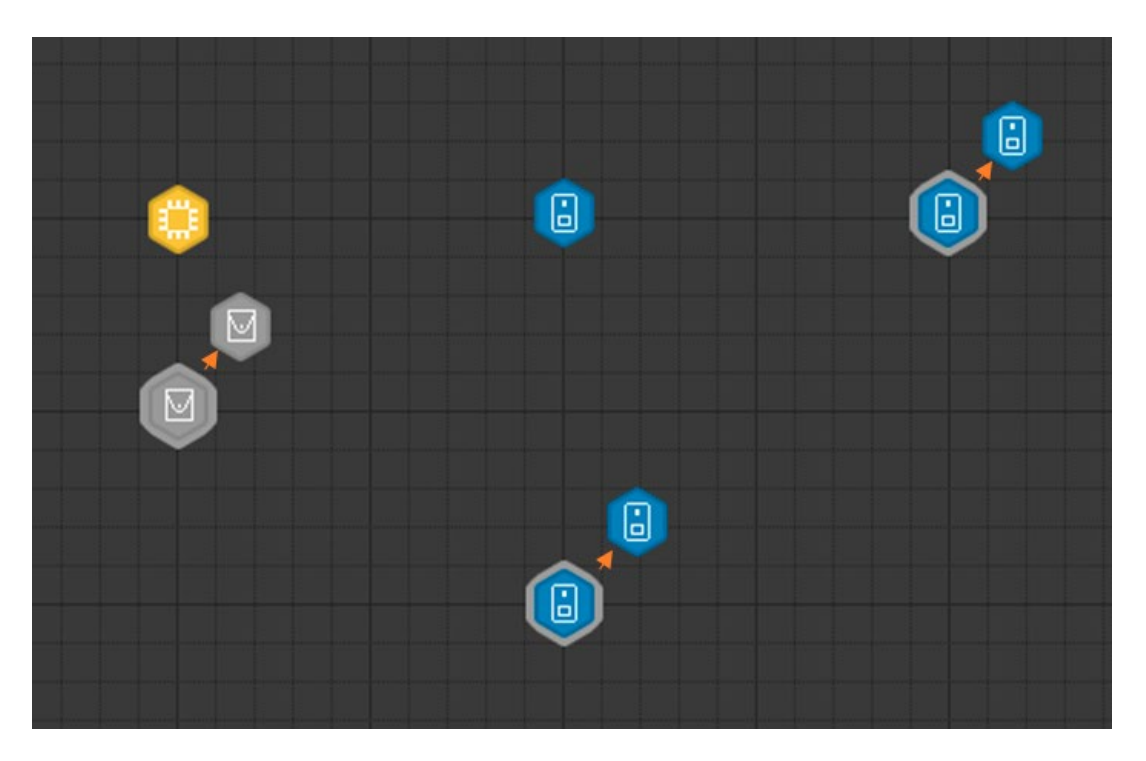

# **GRUPOWANIE IKON**

Konfigurator CONFX umożliwia grupowanie ikon. Funkcja ta pozwala na zachowanie porządku przy większych projektach i jest wygodnym narzędziem przy przenoszeniu ikon np. zgrupowanych w ramach jednej strefy w systemie alarmowym.

Zaznacz ikony, które chcesz zgrupować, a następnie kliknij prawy klawiszem myszy. W menu podręcznym wybierz opcję **Grupuj**.

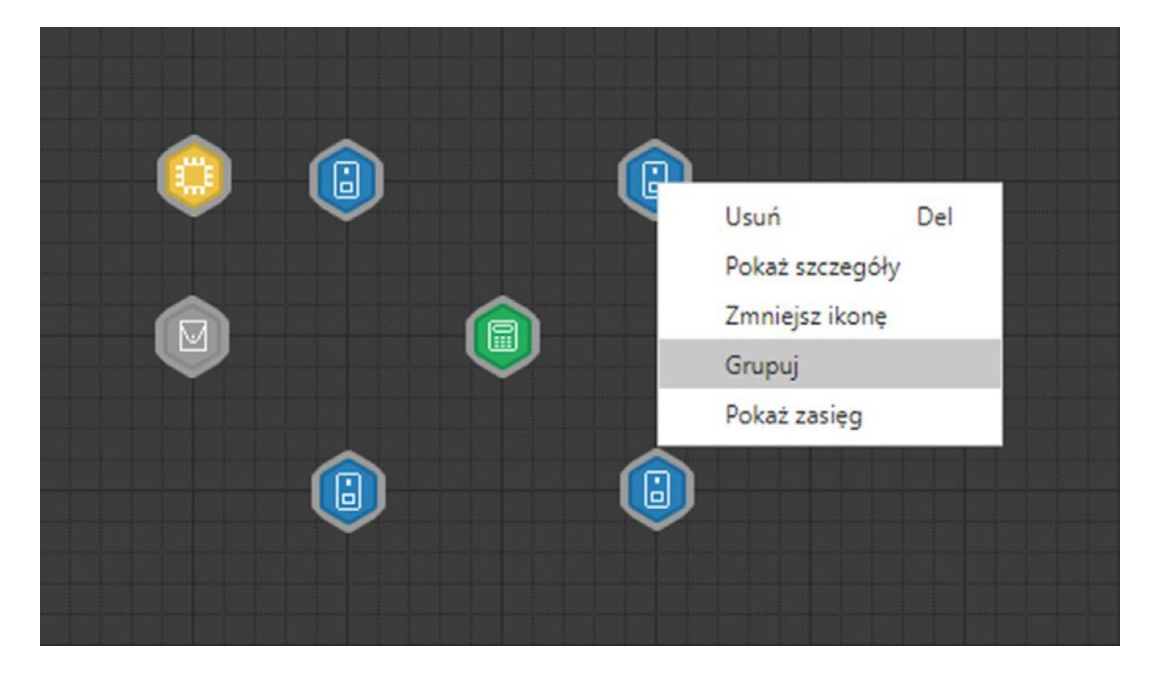

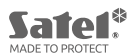

Ikony zostaną zgrupowane po ikoną, przy której aktywowano funkcję grupowania. Przy jej górnej, prawej krawędzi wyświetli się liczba obiektów.

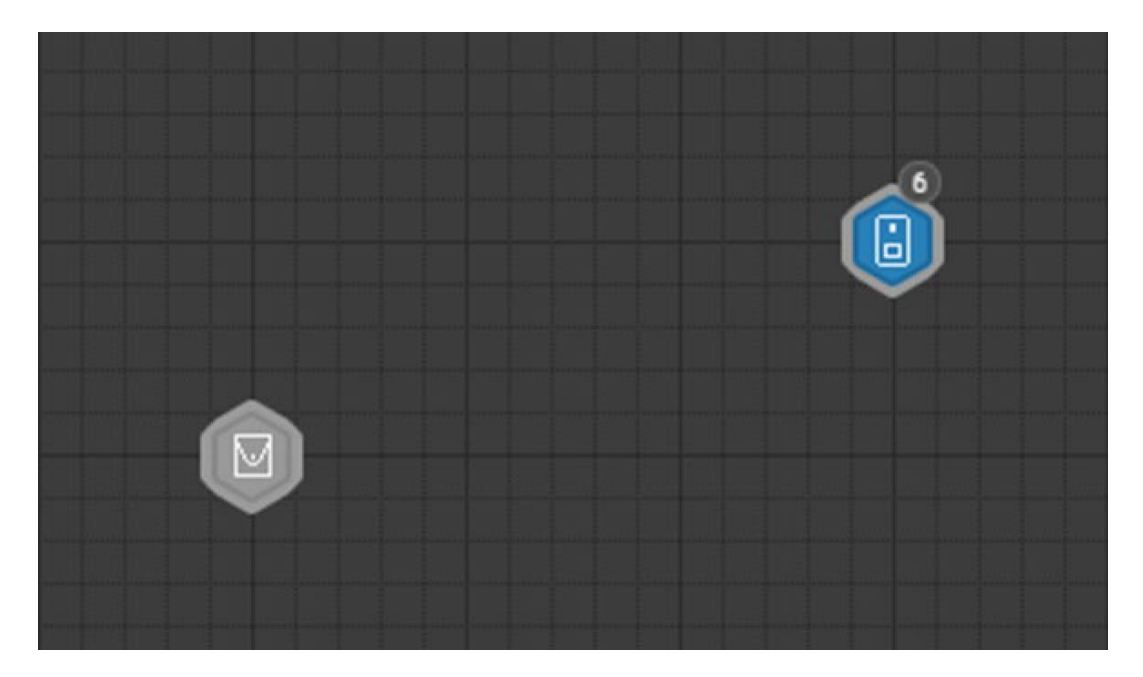

Uwaga. Funkcja Grupuj nie obejmuje ikon kategorii Obudowy [Patrz: "UMIESZCZANIE URZĄDZEŃ W OBUDOWIE"].

Aby wyłączyć funkcję grupowania, kliknij prawym przyciskiem myszy na zbiór zgrupowanych ikon i odznacz opcję **Grupuj**.

Z górnej, prawej krawędzi ikony zniknie oznaczenie liczbowe. Ikony pozostaną zaznaczone, schowane pod jedną ikoną (sterta, stos). Usuń zaznaczenie, klikając lewym przyciskiem myszy w wolne pole, a następnie pojedynczo rozsuń ikony.

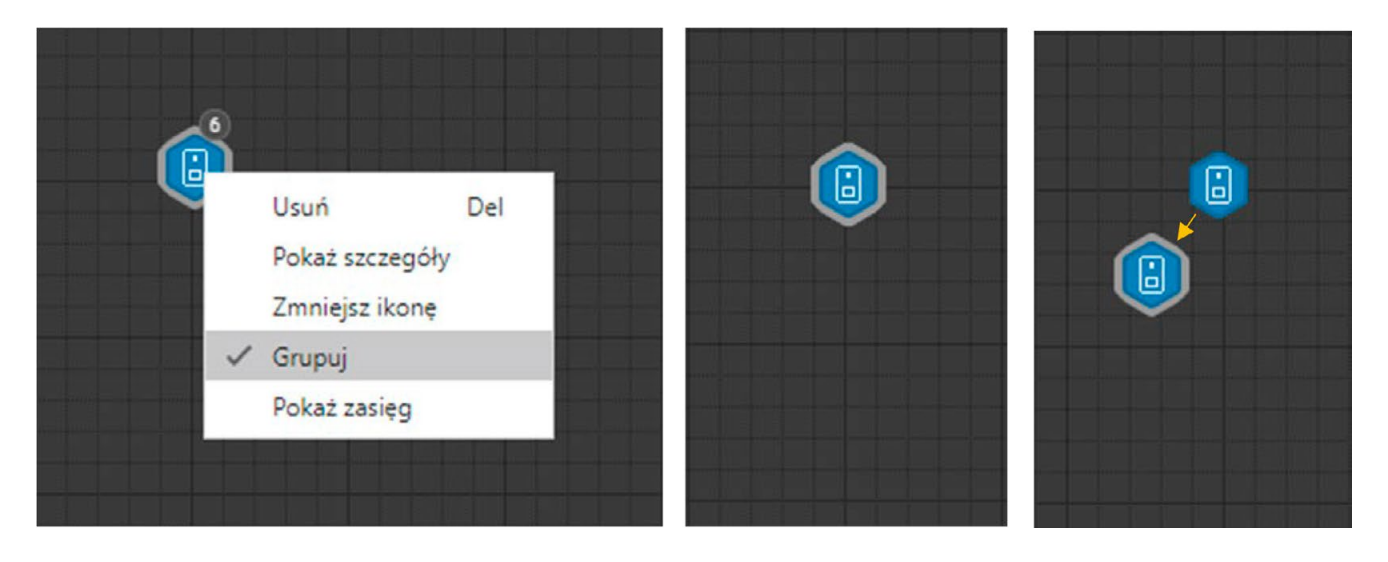

# ZMIANA WIELKOŚCI IKON

Program CONFX umożliwia zmianę wielkości ikon umieszczonych w projekcie. Opcja dostępna jest w menu podręcznym każdej ikony.

W celu zmiany wielkości ikony otwórz menu podręczne prawym przyciskiem myszy i wybierz opcję **Zmniejsz ikonę**. Tę samą operację możesz przeprowadzić na wszystkich lub wybranych przez siebie obiektach znajdujących się na obszarze roboczym.

Aby powiększyć ikonę (lub grupę ikon), zaznacz docelowy obiekt, uruchom menu podręczne i wybierz (odznacz) opcję **Zmniejsz ikonę**.

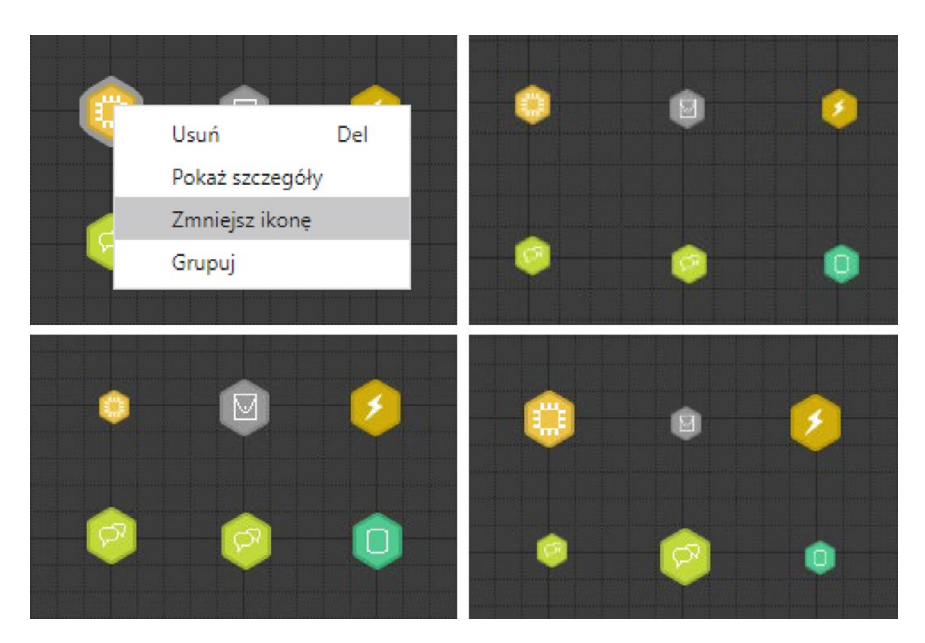

**Uwaga**. Jeżeli w grupie zaznaczonych ikon znajdują się obiekty wcześniej zmniejszone, wybór opcji **Zmniejsz ikonę** zadziała w ich przypadku, jak **Zwiększ ikonę** (zostaną one powiększone).

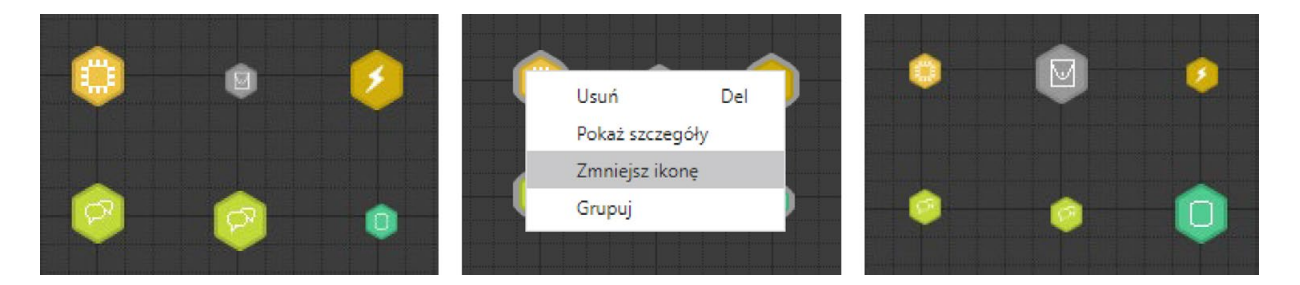

Satel

## WYŚWIETLANIE OPISU I DANYCH TECHNICZNYCH URZĄDZEŃ

Ikony umieszczone na mapie reprezentują konkretne urządzenia z danej kategorii. W menu podręcznym ikon dostępna jest opcja **Pokaż szczegóły**, która umożliwia podgląd opisu urządzenia i danych technicznych. Informacje te można zapisać do pliku PDF.

Kliknij prawym przyciskiem myszy na ikonę urządzenia i z menu podręcznego wybierz opcję **Pokaż szczegóły**. Alternatywnie możesz dwukrotnie kliknąć na ikonę lewym przyciskiem myszy 2x(**LPM**).

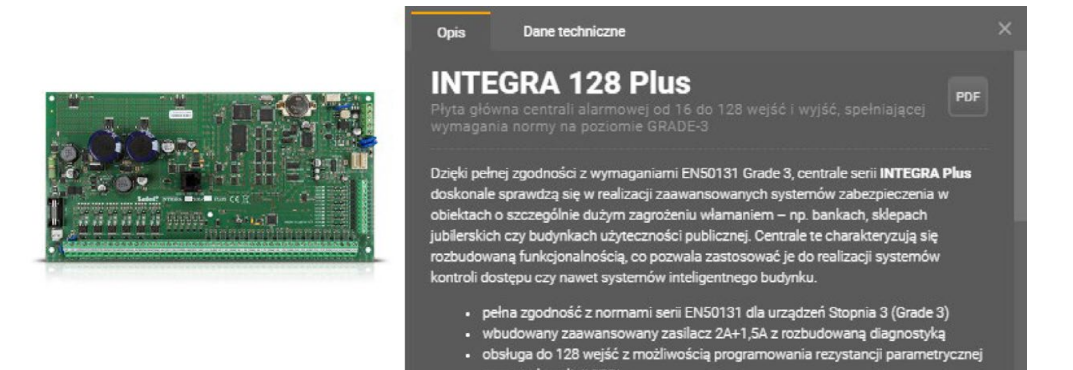

Zarówno opis, jak i dane techniczne można wyeksportować do pliku PDF i zapisać. W oknie szczegółów naciśnij przycisk prest, a następnie wskaż folder do zapisu pliku i wybierz **Zapisz**.

|     |                                                                                                    |                                             | Opis                            | Dane techniczne   | :                                              |                      | ×   |
|-----|----------------------------------------------------------------------------------------------------|---------------------------------------------|---------------------------------|-------------------|------------------------------------------------|----------------------|-----|
| 201 |                                                                                                    |                                             | INTE<br>Płyta głów<br>wymagania | GRA 128           | Plus<br>owej od 16 do 128 wejść<br>nie GRADE-3 | : i wyjść, spełniają | cej |
| Za  | ipisywanie jako                                                                                                    |                                             |                                 |                   |                                                | ×                    |     |
| •   | $\rightarrow$ $\wedge$ $\uparrow$                                                                                                    | 📙 « Pulpit » samples                        |                                 | 5 v               | ,O Przeszukaj: sam                             | ples                 |     |
| (   | Organizuj 🔻                                                                                                    | Nowy folder                                 |                                 |                   | [                                              |                      |     |
|     | <ul> <li>Ten kompute</li> <li>Dokumenty</li> <li>Muzyka</li> <li>Obiekty 3D</li> <li>Obrazy</li> <li>Pobrane</li> <li>Pulpit</li> <li>Wideo</li> <li>Dysk lokaln</li> <li>Instalacje (1)</li> </ul> | er <b>^</b><br>y<br>ny (C:)<br>D:) <b>v</b> | Żadne eleme                     | nty nie pasują do | kryteriów wyszukiwania.                        |                      |     |
|     | Nazwa plik                                                                                                    | u: INTEGRA 128 Plus.pdf                     |                                 |                   |                                                | ~                    |     |
|     | Zapisz jako ty                                                                                                    | p: Portable Document Fo                     | ormat (*.pdf)                   |                   |                                                | ~                    |     |
| ^   | Ukryj foldery                                                                                                    |                                             |                                 |                   | Zapisz                                         | Anuluj               |     |

# KONFIGUROWANIE SYSTEMU ALARMOWEGO

Konfigurowanie systemu rozpocznij od wyboru centrali alarmowej. Wybrane urządzenie umieść na mapie/obszarze roboczym, a następnie dodaj kolejne urządzenia.

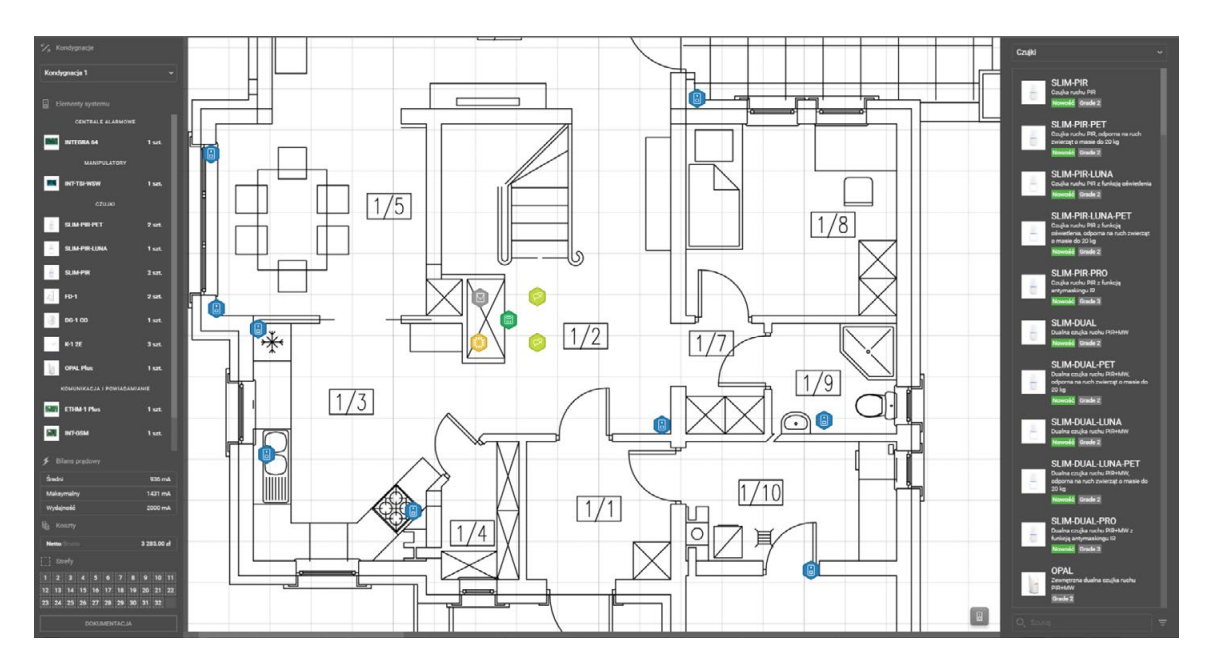

Dla większej przejrzystości projektu możesz umieścić część urządzeń w obudowie. Ilość elementów, które można do niej przenieść, zależy od jej modelu i kompatybilności z innymi urządzeniami.

# UMIESZCZANIE URZĄDZEŃ W OBUDOWIE

Kliknij dwukrotnie na ikonę obudowy. Otworzy się menu ze zdjęciem i listą (domyślnie pustą) urządzeń.

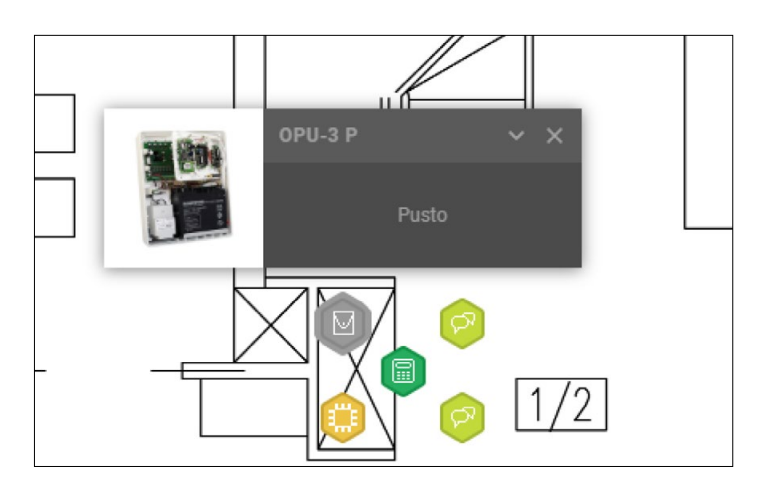

Przeciągnij wybrane urządzenie z mapy na pole listy w menu. Na liście pojawi się nazwa urządzenia.

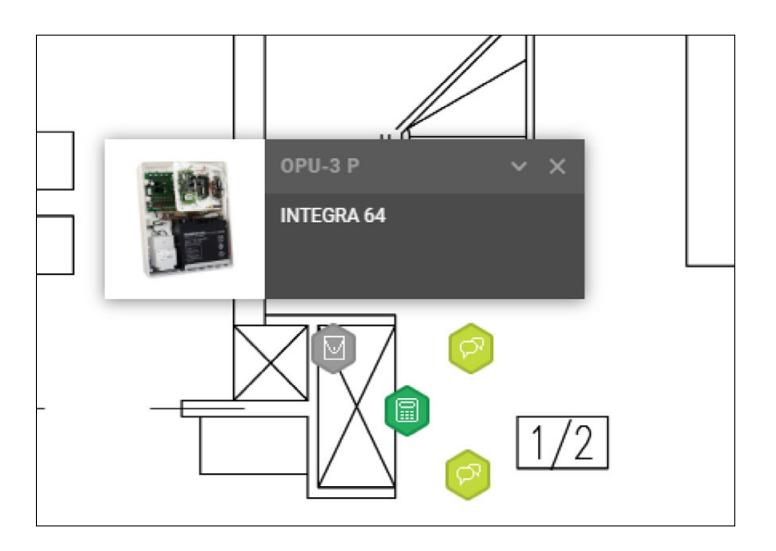

W zależności od wymagań projektu możesz dodawać kolejne urządzenia do obudowy. Jeżeli określony element nie widnieje jeszcze na mapie, a jest wymagany w projekcie, możesz go przeciągnąć do obudowy bezpośrednio z listy urządzeń. Wybrany model zostanie automatycznie dodany do projektu – pojawi się w sekcji **Elementy systemu**, w menu bocznym, we właściwej kategorii.

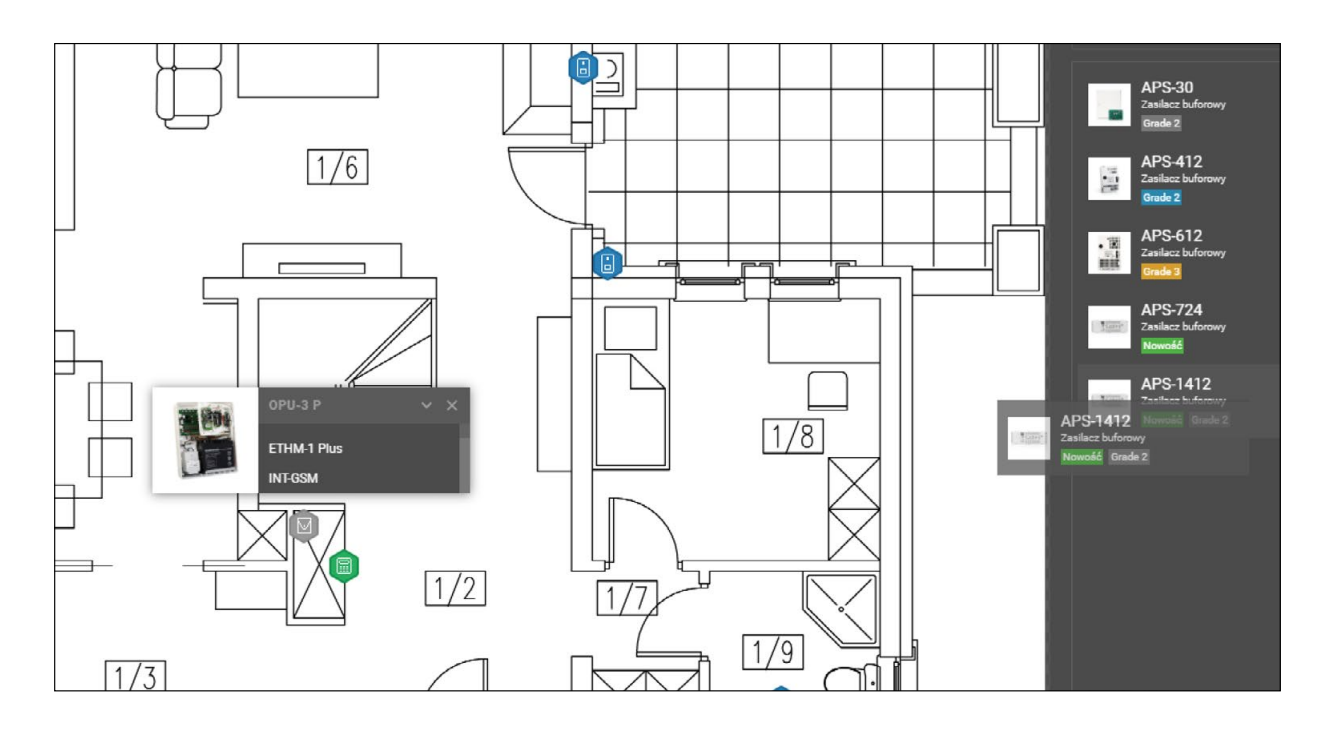

# Satel\*

Wszystkie urządzenia, umieszczone w obudowie, znalazły się na przewijanej liście menu obudowy. Dużym udogodnieniem jest możliwość podejrzenia wykazu wszystkich elementów listy. Służy do tego ikona strzałki v umieszczona w górnej, prawej części menu.

Kliknij ikonę 🔍 , aby rozwinąć listę urządzeń umieszczonych w obudowie.

| 20 Mina | OPU-3 P     | ^ | × |
|---------|-------------|---|---|
|         | INTEGRA 64  |   |   |
|         | ETHM-1 Plus |   |   |
|         | INT-GSM     |   |   |
|         | INT-PP      |   |   |
|         | INT-0       |   |   |
|         | INT-E       |   |   |
|         | APS-412     |   |   |

Aby zwinąć listę, kliknij ikonę 🔨 .

Zasadniczo CONFX nie blokuje możliwości dodawania do listy urządzeń, które nie są z nią kompatybilne, a także elementów systemu alarmowego, które nie są przeznaczone do montowania w obudowie. W takim przypadku urządzenia te wyświetlane są na liście z czerwonym podświetleniem. Po ustawieniu wskaźnika myszy na podświetlonym elemencie pojawi się informacja: **Urządzenie niekompatybilne z obudową**.

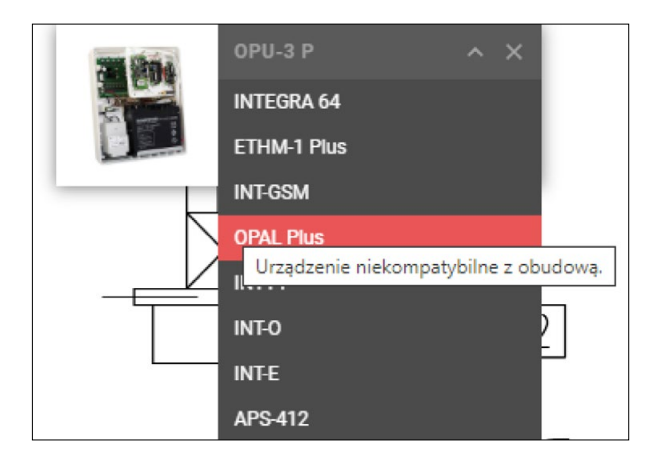

Po przeniesieniu wybranego urządzenia na listę znajdującą się w menu obudowy, nadal masz dostęp do jego opisu i danych technicznych, z menu podręcznego.

## USUWANIE URZĄDZEŃ Z OBUDOWY

Wszystkie urządzenia, które zostały umieszczone na liście w menu obudowy, można ponownie umieścić na mapie/ obszarze roboczym lub usunąć.

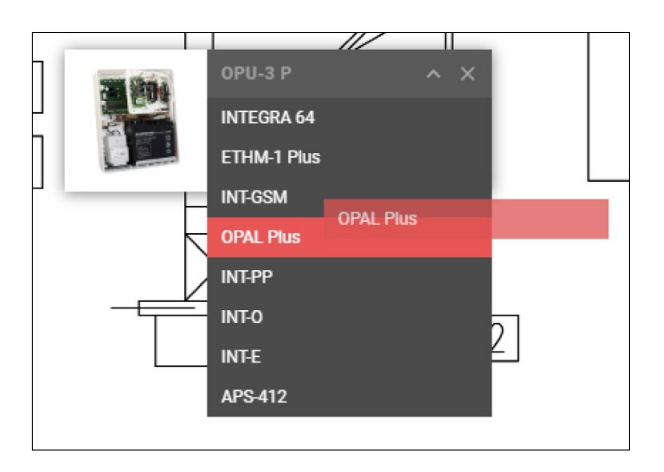

Zaznacz urządzenie na liście i przeciągnij je na mapę/obszar roboczy lub kliknij prawym przyciskiem myszy i z menu podręcznego wybierz **Usuń**.

## WYŚWIETLANIE WYBRANYCH ELEMENTÓW SYSTEMU

Wszystkie elementy systemu alarmowego, uwzględnione w projekcie, a tym samym umieszczone na mapie/ obszarze roboczym, możesz przeglądać według kategorii.

Aby wybrać podgląd kategorii urządzeń, znajdujących się na mapie/obszarze roboczym, kliknij prawym przyciskiem myszy (**PPM**) na wolnym polu mapy/obszaru roboczego i przejdź do podmenu **Pokaż** ►.

Następnie odznacz kategorie, które w danym momencie chcesz pominąć.

Na panelu roboczym wyświetlone będą elementy zaznaczone na liście.

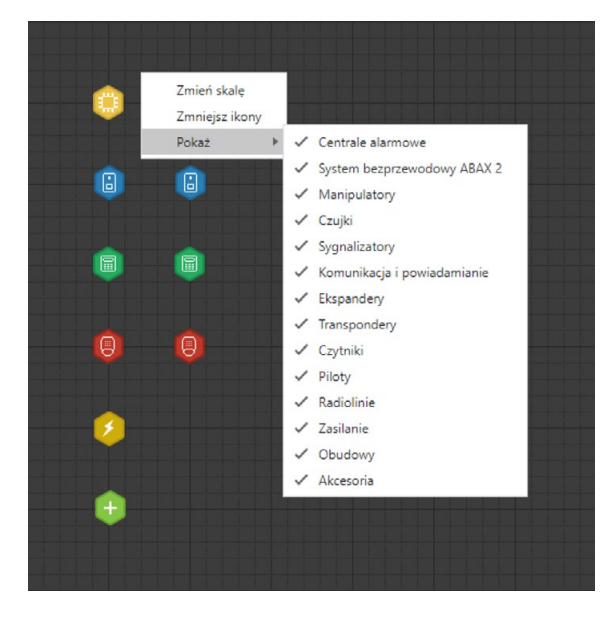

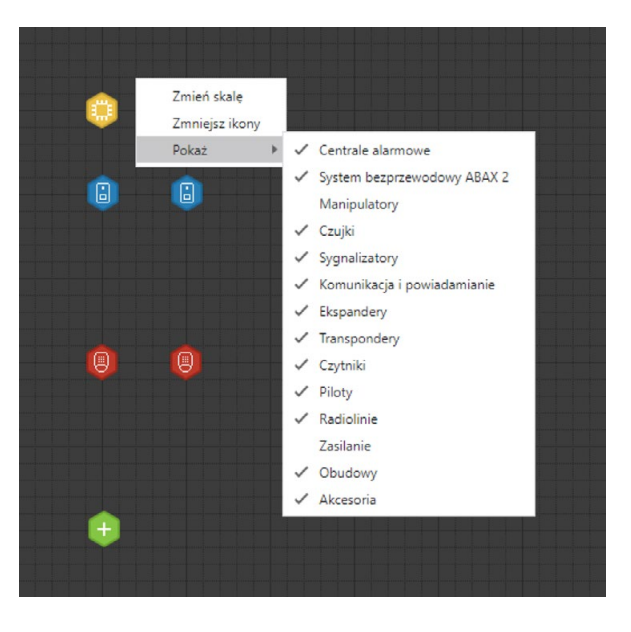

## WALIDACJA POPRAWNOŚCI SYSTEMU

Jeżeli na etapie tworzenia nowego projektu została aktywowana **Walidacja poprawności systemu**, CONFX będzie na bieżąco weryfikował poprawność systemu podczas dodawania kolejnych urządzeń do projektu.

Program sprawdza, między innymi, ilość dostępnych w systemie wejść i wyjść, rodzaj, a także kompatybilność urządzeń umieszczanych w projekcie.

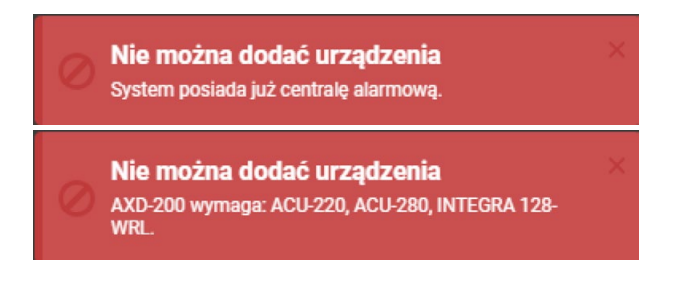

## **BILANS PRADOWY**

W trakcie konfigurowania systemu alarmowego, program CONFX automatycznie oblicza, a także kontroluje, bilans prądowy.

W menu bocznym, w sekcji Bilans prądowy wyświetlane są kolejno:

- średni pobór prądu (mA) suma średniego zużycia prądu wszystkich urządzeń użytych w projekcie
- maksymalny pobór prądu (mA) suma maksymalnego zużycia prądu wszystkich elementów
- · łączna wydajność (mA) wszystkich urządzeń zasilających konfigurowanego systemu.

| 🗲 Bilans prądowy |         | 🗲 Bilans prądowy | <u>/</u> |
|------------------|---------|------------------|----------|
| Średni           | 1992 mA | Średni           | 1992 mA  |
| Maksymalny       | 2756 mA | Maksymalny       | 2756 mA  |
| Wydajność        | 6000 mA | Wydajność        | 6000 mA  |

Po przekroczeniu maksymalnej wydajności prądowej pojawia się ostrzeżenie.

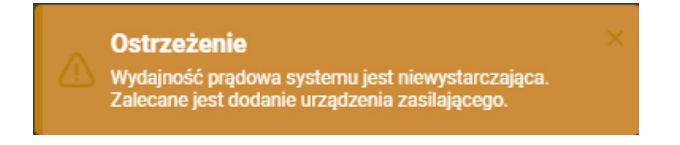

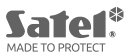

Szczegółowe informacje o bieżącym bilansie prądowym znajdują się w panelu **Bilans prądowy**. Kliknij na ikonę 🔽 , aby otworzyć panel.

| Bilans prądowy<br>Szczególowe informacje dogoczące zapotrzebowania całego systemu |        | emeniów w prąd |                 | ×                 |
|-----------------------------------------------------------------------------------|--------|----------------|-----------------|-------------------|
|                                                                                   |        |                |                 |                   |
| OPU-3 P                                                                           | 1 szt. |                |                 |                   |
| INT-TSI-BSB                                                                       | 1 szt. |                | 500 mA / 620 mA | 500 mA / 620 mA   |
| SLIM-PIR                                                                          | 8 szt. |                | 12 mA / 20 mA   | 96 mA / 160 mA    |
|                                                                                   | 4 szt. |                |                 |                   |
| FD-1                                                                              | 2 szt. |                | 2.5 mA / 4 mA   | 5 mA / 8 mA       |
| DG-1 LPG                                                                          | 1 szt. |                | 35 mA / 45 mA   | 35 mA / 45 mA     |
| DG-1 CO                                                                           | 1 szt. |                | 7 mA / 16 mA    | 7 mA / 16 mA      |
| ETHM-1 Plus                                                                       | 1 szt. |                | 70 mA / 80 mA   | 70 mA / 80 mA     |
| INT-GSM                                                                           | 1 szt. |                | 130 mA / 250 mA | 130 mA / 250 mA   |
| INT-TSI-WSW                                                                       | 2 szt. |                | 500 mA / 620 mA | 1000 mA / 1240 mA |
| INTEGRA 64                                                                        | 1 szt. | 2000 mA        | 149 mA / 337 mA | 149 mA / 337 mA   |
| APS-412                                                                           | 1 szt. | 4000 mA        |                 |                   |
|                                                                                   |        |                |                 |                   |
|                                                                                   |        |                |                 | prądu 1992 mA     |
|                                                                                   |        |                |                 | prądu 2756 mA     |
|                                                                                   |        |                |                 | stemu 6000 mA     |
|                                                                                   |        |                |                 |                   |
|                                                                                   |        |                |                 | dnich) 0 Ah       |
|                                                                                   |        |                |                 | maks.) 0 Ah       |

Panel przedstawia szczegółowe informacje dotyczące zapotrzebowania całego systemu oraz poszczególnych jego elementów w prąd.

W części **Oczekiwany czas działania na zasilaniu akumulatorowym**, CONFX automatycznie oblicza i sugeruje całkowitą pojemność akumulatorów (wg prądów średnich i maksymalnych), umożliwiających pracę systemu alarmowego przez wymagany czas.

Podaj oczekiwany czas działania na zasilaniu akumulatorowym w godzinach (h).

| Oczekiwany czas działania na zasilaniu akumulatorowym (h)                                                           | 0 🖨          |
|----------------------------------------------------------------------------------------------------|--------------|
| Sugerowana pojemność akumulatorów (wg prądów średnich)                                                              | 0 Ah         |
| Sugerowana pojemność akumulatorów (wg prądów maks.)                                                                 | 0 Ah         |
|                                                                                                    |              |
|                                                                                                    |              |
| Oczekiwany czas działania na zasilaniu akumulatorowym (h)                                                           | 6 😌          |
| Oczekiwany czas działania na zasilaniu akumulatorowym (h)<br>Sugerowana pojemność akumulatorów (wg prądów średnich) | 6 🗧<br>12 Ah |

Bieżący bilans prądowy możesz zapisać w pliku PDF, klikając przycisk PDF .

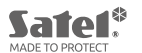

I

# <u>KOSZTY</u>

CONFX prezentuje bieżący, łączny koszt systemu w sekcji Koszty, w menu bocznym.

🔓 Koszty 🔓 Koszty

Szczegółowe informacje o kosztach znajdują się w panelu Koszty systemu.

Kliknij ikonę 🔽 , aby otworzyć panel kosztów.

| Koszty systemu Elem | enty dodatkowe Cennik                     |             |  |             |  |                      |                           | ×           |
|---------------------|-------------------------------------------|-------------|--|-------------|--|----------------------|---------------------------|-------------|
| Koszty systen       | <b>NU</b><br>cenie poszczególnych urządze |             |  |             |  |                      |                           |             |
|                     |                                           |             |  |             |  |                      |                           |             |
|                     |                                           |             |  |             |  |                      |                           |             |
| INTEGRA 64          | 1 szt.                                    | 540.00 zł   |  | 540.00 zł   |  | 540.00 zł            | 124.20 zł                 | 664.20 zł   |
|                     |                                           |             |  |             |  |                      |                           |             |
| INT-TSI-BSB         | 1 szt.                                    | 1 100.00 zł |  | 1 100.00 zł |  | 1 100.00 zł          | 253.00 zł                 | 1 353.00 zł |
| INT-TSI-WSW         | 2 szt.                                    | 1 100.00 zł |  | 1 100.00 zł |  | 2 200.00 zł          | 506.00 zł                 | 2 706.00 zł |
|                     |                                           |             |  |             |  |                      |                           |             |
| SLIM-PIR            | 8 szt.                                    | 0.00 zł     |  | 0.00 zł     |  | 0.00 zł              | 0.00 zł                   | 0.00 zł     |
|                     | 4 szt.                                    | 9.00 zł     |  | 9.00 zł     |  | 36.00 <del>zł</del>  | 8.28 zł                   | 44.28 zł    |
| FD-1                | 2 szt.                                    | 73.00 zł    |  | 73.00 zł    |  | 146.00 <del>zł</del> | 33.58 zł                  | 179.58 zł   |
| DG-1 LPG            | 1 szt.                                    | 157.00 zł   |  | 157.00 zł   |  | 157.00 <del>zł</del> | 36.11 zł                  | 193.11 zł   |
| DG-1 CO             | 1 szt.                                    | 157.00 zł   |  | 157.00 zł   |  | 157.00 zł            | 36.11 zł                  | 193.11 zł   |
|                     |                                           |             |  |             |  |                      |                           |             |
| ETHM-1 Plus         | 1 szt.                                    | 441.00 zł   |  | 441.00 zł   |  | 441.00 <del>zł</del> | 101.43 zł                 | 542.43 zł   |
| INT-GSM             | 1 szt.                                    | 390.00 zł   |  | 390.00 zł   |  | 390.00 <del>zł</del> | 89.70 zł                  | 479.70 zł   |
|                     |                                           |             |  |             |  |                      |                           |             |
| APS-412             | 1 szt.                                    | 235.00 zł   |  | 235.00 zł   |  | 235.00 zł            | 54.05 zł                  | 289.05 zł   |
|                     |                                           |             |  |             |  |                      |                           |             |
| OPU-3 P             | 1 szt.                                    | 115.00 zł   |  | 115.00 zł   |  | 115.00 zł            | 26.45 zł                  | 141.45 zł   |
|                     |                                           |             |  |             |  |                      |                           |             |
|                     |                                           |             |  |             |  |                      | Wartość netto 5 517.00 a  | d .         |
|                     |                                           |             |  |             |  |                      | Wartość brutto 6 785.91 ; | zł          |
|                     |                                           |             |  |             |  |                      |                           |             |

Informacje o kosztach systemu ujęte są w trzech zakładkach:

- Koszty systemu,
- Elementy dodatkowe,
- Cennik.

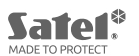

## KOSZTY SYSTEMU

Panel w zakładce **Koszty systemu** prezentuje szczegółowe informacje o cenie poszczególnych urządzeń umieszczonych w projekcie.

W tabeli – w kolumnie **Rabat** – można określić wielkość zniżki (%) dla danego urządzenia.

W kolumnie **Podatek** możliwe jest ustalenie wielkość podatku VAT dla poszczególnych elementów systemu. Wstępnie jest on ustawiona na wartość podaną w opcji **USTAWIENIA**, w trakcie tworzenia nowego projektu [Patrz: <u>"IMPORTOWANIE CENNIKA"</u>].

|             | Rabat |    | Cena netto po rabacie | Podatek |    | Wartość netto | Warto  | ść podatku | Wartość brutto |
|-------------|-------|----|-----------------------|---------|----|---------------|--------|------------|----------------|
|             |       |    |                       |         |    |               |        |            |                |
| 540.00 zł   | 0     | %  | 540.00 zł             | 23      | *  | 540.00 zł     | 124.20 | D zł       | 664.20 zł      |
|             |       |    |                       |         |    |               |        |            |                |
| 1 100.00 zł | 0     | %  | 1 100.00 zł           | 23      | *  | 1 100.00 zł   | 253.00 | ) zł       | 1 353.00 zł    |
| 1 100.00 zł | 0     | %  | 1 100.00 zł           | 23      | 8  | 2 200.00 zł   | 506.00 | D zł       | 2 706.00 zł    |
|             |       |    |                       |         |    |               |        |            |                |
| 0.00 zł     | 0     | 8  | 0.00 zł               | 23      | 8  | 0.00 zł       | 0.00 z | ł          | 0.00 zł        |
| 9.00 zł     | 0     | \$ | 9.00 zł               | 23      | \$ | 36.00 zł      | 8.28 z | ł          | 44.28 zł       |
| 73.00 zł    | 0     | *  | 73.00 zł              | 23      | \$ | 146.00 zł     | 33.58  | zł         | 179.58 zł      |
| 157.00 zł   | 0     | *  | 157.00 zł             | 23      | *  | 157.00 zł     | 36.11  | zł         | 193.11 zł      |
| 157.00 zł   | 0     | %  | 157.00 zł             | 23      | 8  | 157.00 zł     | 36.11  | zł         | 193.11 zł      |
|             |       |    |                       |         |    |               |        |            |                |
| 441.00 zł   | 0     | *  | 441.00 zł             | 23      | *  | 441.00 zł     | 101.43 | 3 zł       | 542.43 zł      |
| 390.00 zł   | 0     |    | 390.00 zł             | 23      | 8  | 390.00 zł     | 89.70  | zł         | 479.70 zł      |
|             |       |    |                       |         |    |               |        |            |                |
| 235.00 zł   | 0     | *  | 235.00 <del>zł</del>  | 23      | *  | 235.00 zł     | 54.05  | zł         | 289.05 zł      |
|             |       |    |                       |         |    |               |        |            |                |
| 115.00 zł   | 0     | \$ | 115.00 zł             | 23      | 8  | 115.00 zł     | 26.45  | zł         | 141.45 zł      |

# ELEMENTY DODATKOWE

Zakładka **Elementy dodatkowe** obejmuje wszystkie elementy związane z tworzonym systemem alarmowym, które nie są ujęte w oficjalnym cenniku SATEL. Na przykład: baterie, narzędzia, akcesoria, koszt robocizny itp.

| Ele<br>Szcz | ementy dodatkowe | dodanych przez użytkownika |  |         |  |         |                                      |               | 4       |  |
|-------------|------------------|----------------------------|--|---------|--|---------|--------------------------------------|---------------|---------|--|
|             |                  |                            |  |         |  |         |                                      |               |         |  |
| 1           |                  |                            |  | 0.00 zł |  | 0.00 zł | 0.00 zł                              |               | 0.00 zł |  |
|             |                  |                            |  |         |  |         | Narzut<br>ość netto c<br>ść brutto c | 2 %<br>.00 zł |         |  |

Definiując nowy element podaj:

- Nazwę
- Ilość
- Rodzaj jednostki (np. szt. op.)
- Cenę brutto
- Rabat (%)
- Podatek (%)
- Narzut (%).

Aby dodać kolejny element do listy 🕂 , kliknij w górnym, prawy rogu panelu.

Jeżeli chcesz usunąć element dodatkowy z listy, kliknij 🧵 przy wybranej pozycji.

Listę elementów dodatkowych możesz zapisać w pliku PDF, klikając przycisk

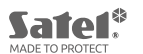

## CENNIK

W zakładce cennik znajdują się ceny wszystkich urządzeń dostępnych w konfiguratorze CONFX. Urządzenie są pogrupowane według kategorii.

Aby rozwinąć wybraną kategorię, kliknij jej nazwę.

| Cennik<br>Ceny wszystkich urządzeń dostępnych w konfiguratorze |           |             |
|----------------------------------------------------------------|-----------|-------------|
| Oficiality                                                     |           |             |
|                                                                |           |             |
|                                                                |           |             |
|                                                                |           |             |
|                                                                |           |             |
|                                                                |           |             |
|                                                                |           |             |
|                                                                |           |             |
|                                                                |           |             |
|                                                                |           |             |
|                                                                |           |             |
|                                                                |           |             |
|                                                                |           |             |
|                                                                |           |             |
| TR 40 VA                                                       | 0.00 zł   | 0.00 zł     |
| TR 60 VA                                                       | 0.00 zł   | 0.00 zł     |
| AP5-30                                                         | 300.00 zł | 369.00 7    |
| AP5412                                                         | 235.00 zł | 289.05 zł   |
| AP5-612                                                        | 890.00 zł | 1 094.70 zł |
| AP5-724                                                        | 0.00 zł   | 0.00 zł     |
| AP\$-1412                                                      | 0.00 zł   | 0.00 2ł     |
|                                                                |           |             |
|                                                                |           |             |
|                                                                |           |             |

Domyślną pozycją na liście cenników jest **Oficjalny cennik SATEL**. W panelu możesz również obejrzeć inne cenniki, które zaimportowałeś do projektu. W tym celu wybierz odpowiednią nazwę z dostępnej listy cenników.

Cennik\_AB\_projet

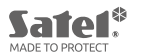

# **STREFY**

W programie CONFX kolejne elementy systemu alarmowego mogą być przypisywane do stref.

Aby utworzyć strefę, zaznacz grupę urządzeń, a następnie przypisz im numer strefy klikając numer w sekcji **Strefy**. Podświetli się on na niebiesko.

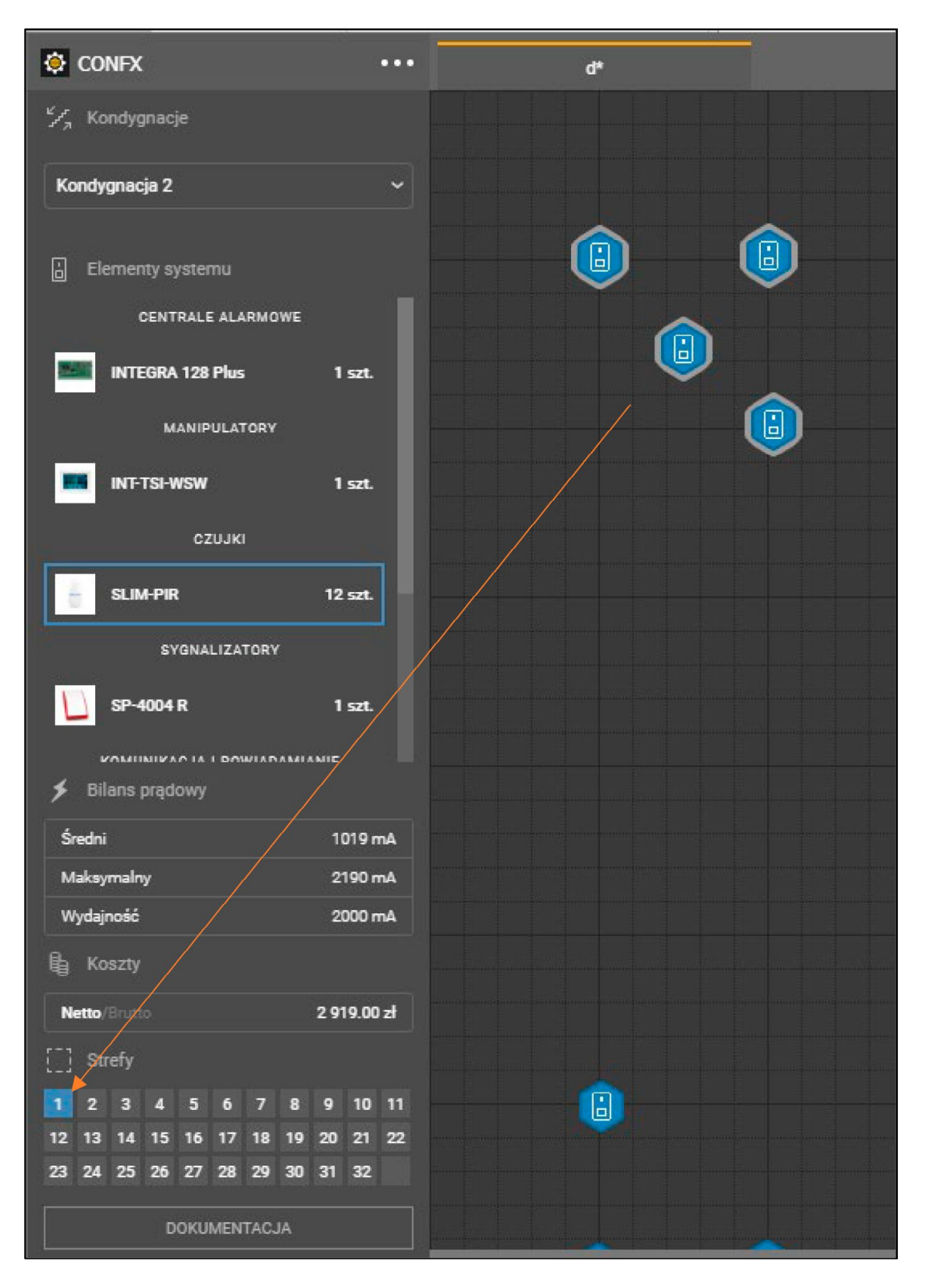

W celu ukrycia urządzenia przypisanego do danej strefy, odznacz wszystkie urządzenia na obszarze roboczym, a następnie odznacz strefę.

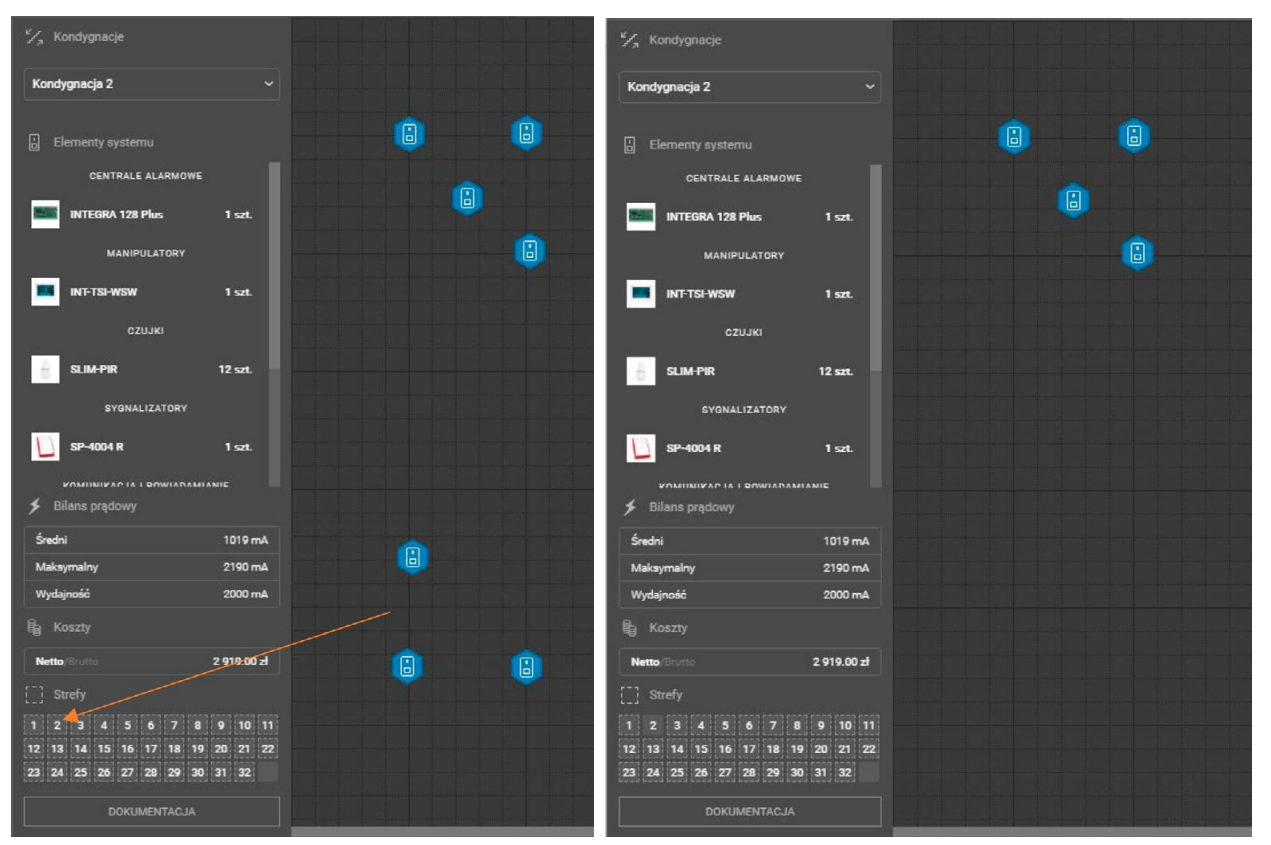

Jeżeli chcesz usunąć strefę, zaznacz przypisaną do niej grupę urządzeń, a następnie odznacz powiązany z nimi – podświetlony na niebiesko – numer w sekcji **Strefy**.

**Uwaga**. W przypadku wymiany centrali na inną, umożliwiającą podział systemu na mniejszą liczbę stref – np. INTEGRA 64 (32 strefy) na INTEGRA 32 (16 stref) – CONFX nie uwzględni w dokumentacji stref o numerze wyższym niż maksymalna liczba stref obsługiwanych przez nową centralę.

Każdej ze stref można przypisać nazwę, co znacznie ułatwi ich prezentację na planie obiektu.

W sekcji **Strefy** kliknij ikonę 🔽 . Otworzy się panel **Edycja stref**. Znajdują się na nim ponumerowane pola tekstowe. W każdym z pól można umieścić, a później również edytować, nazwę strefy. Po wpisaniu nazw naciśnij kombinację klawiszy [**Ctrl+S**], by zapisać je w projekcie.

| Edycja stref | inym strefom. Ułatwi to pre | zentację systemu na plan | ie obiektu. |    |    | ×  |
|--------------|-----------------------------|--------------------------|-------------|----|----|----|
|              |                             | 3                        | 4           | 5  | 6  |    |
|              |                             |                          |             |    |    |    |
| 8            | 9                           | 10                       | 11          | 12 | 13 | 14 |
|              |                             |                          |             |    |    |    |
| 15           | 16                          | 17                       | 18          | 19 | 20 | 21 |
|              |                             |                          |             |    |    |    |
| 22           | 23                          | 24                       | 25          | 26 | 27 | 28 |
|              |                             |                          |             |    |    |    |
| 29           | 30                          | 31                       | 32          |    |    |    |
|              |                             |                          |             |    |    |    |
|              |                             |                          |             |    |    |    |

# **DOKUMENTACJA**

Po zakończeniu konfigurowania systemu alarmowego możesz pobrać pełną dokumentację projektu lub wybrane elementy.

W menu bocznym, na ostatniej pozycji, znajduje się przycisk DOKUMENTACJA.

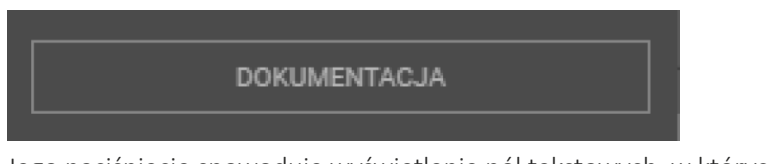

Jego naciśnięcie spowoduje wyświetlenie pól tekstowych, w których można umieścić dodatkowe informacje o projekcie, oraz listy dostępnych dokumentów:

- Strona tytułowa
- Plan obiektu
- Bilans prądowy
- Kosztorys
- Karty produktowe
- Notatki (tworzenie, podgląd i edycja widoczne są poniżej przycisku Zapisz).

| 🔅 CONFX                 |            | Projekt 1.cfx*              |                          |  |
|-------------------------|------------|-----------------------------|--------------------------|--|
|                         |            | Dokumentacja                |                          |  |
| Kondygnacja 1           |            |                             |                          |  |
|                         |            |                             |                          |  |
| CENTRALE ALARMOWE       |            |                             |                          |  |
| INTEGRA 256 Plus        | 1 szt.     |                             |                          |  |
| сгијкі                  |            | Strong tidulowa             |                          |  |
| SLIM-PIR                | 1 szt.     | Plan obiektu                |                          |  |
|                         |            | Bilans prądowy<br>Kosztorys |                          |  |
| Średni                  | 143 mA     | Karty produktowe            |                          |  |
| Maksymalny              | 423 mA     | Notatki                     |                          |  |
| Wydajność               | 2000 mA    |                             | Zapisz Otwórz po zapisie |  |
|                         |            |                             |                          |  |
| Netto/Brutto €1.        | 176.963,30 |                             |                          |  |
| [] Strefy               |            |                             |                          |  |
| 1 2 3 4 5 6 7 8         | 9 10 11    |                             |                          |  |
| 23 24 25 26 27 28 29 30 | 31 32      |                             |                          |  |
| DOKUMENTACJA            |            |                             |                          |  |
|                         |            |                             |                          |  |
|                         |            |                             |                          |  |
|                         |            |                             |                          |  |
|                         |            |                             |                          |  |
|                         |            |                             |                          |  |
|                         |            |                             |                          |  |

Wypełnij (opcjonalnie) pola: *Nazwa projektu, Inwestor* oraz *Adres,* a następnie zaznacz interesujące Cię dokumenty. Obok przycisku **Zapisz** znajduje się opcja *Otwórz po zapisie*. Jej zaznaczenie spowoduje, że po wykonaniu zapisu program otworzy dokumentację (w formacie .pdf).

Kliknij przycisk **Zapisz**. Jeśli projekt nie został wcześniej zapisany, pojawi się okno z wyborem folderu do zapisu.

Poniżej znajduje się lista dostępnych notatek do projektu. Aby dodać notatkę naciśnij + . Pojawi się pole tekstowe. Wpisz nazwę notatki, a następnie dodaj opis i zapisz [*Ctrl*+*S*].

Aby usunąć notatkę naciśnij ikonę kosza 🔟 , znajdującą się obok nazwy.

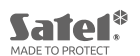

| <b>Dokumentacja</b><br>Dokument stanowi przejrzyste podsumowanie zlecenia, przydatne podczas rozmowy z klientem. |   |
|----------------------------------------------------------------------------------------------------|---|
|                                                                                                    |   |
|                                                                                                    |   |
|                                                                                                    |   |
| Strona tytułowa<br>Plan obiektu<br>Bilans prądowy<br>Kosztorys<br>Karty produktowe<br>Notatki<br>Zapisz          |   |
| NOTATKI<br>Nazwa T                                                                                               | + |
| Opis                                                                                                    |   |

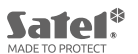

## SKRÓTY KLAWISZOWE

Legenda: LPM – lewy przycisk myszy PPM – prawy przycisk myszy Scroll – rolka myszki

#### MENU GŁÓWNE

<u>-- PLIK</u>►

**Ctrl+N** [Nowy projekt...] Otwiera okno nowego projektu.

**Ctrl+O** [Wczytaj...] Otwiera okno do wczytywania zapisanych wcześniej projektów.

**Ctrl+S** [Zapisz] Umożliwia zapis bieżącego stanu projektu. Jeżeli projekt nie był wcześniej zapisany, polecenie wykona funkcję *Zapisz jako...* 

**Ctrl+Shift+S** [Zapisz jako...] Umożliwia zapisanie nowego projektu do pliku CFX (.cfx).

**Ctrl+P** [Ustawienia] Otwiera panel z ustawieniami preferencji programu i zarządzania cennikami.

**Ctrl+Q** [Zamknij] Zamyka program CONFX. Przed zamknięciem program może zapytać o zachowanie niezapisanych zmian w projekcie. Alternatywnie: **Alt+F4**.

-- WIDOK ►

**Ctrl+R** [Pokaż siatkę] Umieszcza siatkę obszarze roboczym.

**F11** [Pełny ekran] Wyświetla program na pełnym ekranie.

-- POMOC •

**F1** [Pomoc] Wyświetla okno pomocy.

-- PANEL ROBOCZY/MAPA

**Alt** [Pokaż ostatnio dodany element] Wyświetla skróconą informację o ostatnio dodanym elemencie.

#### Alt+LPM [Wstaw ostatnio dodany element]

Wyświetla skróconą informację o ostatnio dodanym elemencie i umieszcza urządzenie na obszarze roboczym.

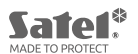

### Del [Usuń]

Usuwa wybrany element lub zaznaczoną grupę elementów z obszaru roboczego/mapy. *Uwaga na Elementy systemu.* 

**Ctrl++** [Powiększ] Powiększa (przybliża) obszar roboczy/mapę.

**Ctrl+–** [Zmniejsz] Zmniejsza (oddala) obszar roboczy/mapę.

# Spacja+LPM [Przesuń]

Swobodne przesuwanie obszaru roboczego/mapy. Funkcja działa w powiększeniu, gdy wielkość obszaru roboczego wykracza poza rozmiar ekranu.

## Klawisze strzałek $\leftarrow$ , $\uparrow$ , $\downarrow$ , $\rightarrow$ [Przesuń]

Umożliwiają swobodne przesuwanie obszaru roboczego/mapy. Funkcja działa w powiększeniu, gdy wielkość obszaru roboczego wykracza poza rozmiar ekranu. *Alternatywa – patrz: Spacja+LPM*.

**Scroll** [Przesuń w pionie] Przesuwanie obszaru roboczego/mapy w pionie. *Alternatywa*: **PgUp** i **PgDn** – *skokowe przesuwanie w pionie*.

**Shift+Scroll** [Przesuń w poziomie] Przesuwanie obszaru roboczego/mapy w poziomie.

### Ctrl+LPM [Zaznacz obiekt/obiekty]

Pozwala zaznaczać wybrane obiekty na obszarze roboczym/mapie.

### Ctrl+LPM [Dodaj jednorazowo większą liczbę obiektów]

Przytrzymanie klawisza **Ctrl** podczas upuszczania elementu na mapę wyzwala okno programu z funkcją dodania jednorazowo większej liczby obiektów.

Home / End [początek mapy / koniec mapy] Przesunięcie widoku na początek lub koniec obszaru roboczego/mapy.

**Ctrl+F** [Otwórz menu elementów] Otwiera menu elementów (Focus na pole tekstowe).

**Ctrl+G** [Grupuj] Grupuje zaznaczone obiekty.

### -- DODATKOWE SKRÓTY -

**Tab** [Przejdź do pola edycji lub przejdź do następnego] Aktywuje pierwsze pole edycji w danym panelu (umieszcza kursor myszy w polu edycji) lub przenosi kursor myszy do następnego.

**Shift+Tab** [Przejdź do poprzedniego pola edycji] Aktywuje poprzednie lub wcześniej używane pole edycji.